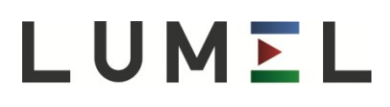

## ПОРТАТИВНЫЙ АНАЛИЗАТОР СЕТЕВЫХ ПАРАМЕТРОВ

## **NP45**

CE

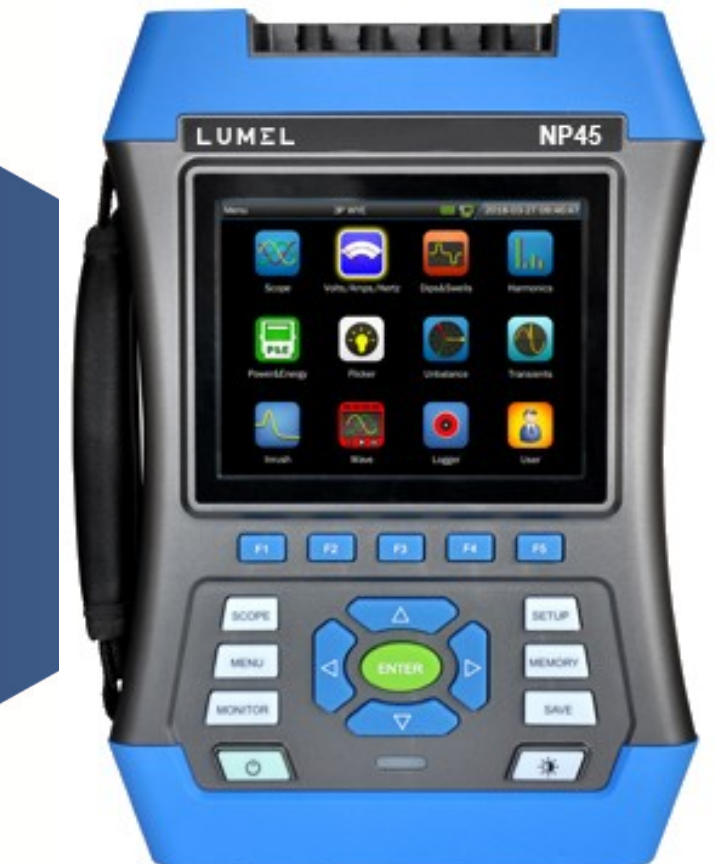

### РУКОВОДСТВО ПО ЭКСПЛУАТАЦИИ

### Вступление

Благодаря процессорам DSP и архитектуре ARM, а также встроенной операционной системе (uClinux), анализатор сетевых параметров NP45 может обрабатывать большой объем электрических параметров. Устройство обладает расширенными и эффективными измерительными функциями для проверки системы энергоснабжения, благодаря чему можно быстро и удобно определить качество электрической сети и электрические характеристики. Анализатор оснащен цветным ЖК-дисплеем и большим экраном, а также удобной в использовании клавиатурой.

Основные характеристики:

- Отображение графика формы волны реального времени (4 напряжения/4 тока)
- Среднеквадратичное измерение половины цикла (напряжение и ток)
- Интуитивное управление
- Широкий ассортимент дополнительных токовых клемм
- Элемент измерения постоянного тока
- Измерение и отображение гармоник до 100 раз.
- Регистрация переходных состояний
- Отображение векторов, тенденций, гистограмм и таблиц событий
- Активная мощность, реактивная мощность, полная мощность и энергия, коэффициент сдвига мощности и коэффициент фактической мощности
- Трехфазная асимметрия (напряжение и сила тока)
- Мерцание
- Пусковой ток
- Обнаружение и регистрация скачков и провалов напряжения, резких колебаний и прерываний напряжения.
- Обнаружение по стандарту EN50160 или сетей с заданными пользователем пределами.
- хранение данных и скриншотов (возможно отображение или передача ПК)
- Благодаря LAN-интерфейсу возможно удаленное общение анализатора в реальном времени с компьютером, удаленное управление анализатором и считывание измеренного значения.
- Встроенная карта памяти 32G.
- Поддержка связи Wi-Fi.

### Анализатор и его принадлежности

| $\bullet$ | Анализатор сетевых параметров NP 45       | 1 |
|-----------|-------------------------------------------|---|
| ullet     | CD (Компьютерная программа + руководство) | 1 |
| ullet     | Кабели для измерения напряжения           | 5 |
| ullet     | Зажимы «Крокодил»                         | 5 |
| ullet     | Блок питания                              | 1 |
| ullet     | Кабель питания                            | 1 |
| ullet     | Сумка                                     | 1 |
| ullet     | Ремень                                    | 1 |

### Дополнительное оснащение Токовый трансформатор АС

- KLC8C-5A (5A)
- CTC0080 (50A)
- CTC0130 (100Å)
- CTC1535 (1000Å)

### Катушка Роговского АС

- SY-1500A (1500A)
- PY-3000A (3000A)
- PY-5000A (5000A)
- SY-6000A (6000A)

### Трансформатор тока AC/DC

• ETCR035AD (1000A)

### Общая информация о безопасности

Анализатор разработан и изготовлен в строгом соответствии с IEC61010-1 и соответствует категориям установки САТ III 1000 V и САТ IV 600 V и уровню загрязнения II. Во избежание травм и повреждений анализатора или подключенного к нему оборудования прочтите следующие примечания и предупреждения.

Для предотвращения пожара или поражения электрическим током необходимо:

- Внимательно прочитать инструкцию перед началом работы с анализатором и его принадлежностями.
- Внимательно прочитать все команды.
- Избегать работы без посторонней помощи.
- Избегать использования анализатора вблизи взрывоопасных газов, пара или влаги.
- Для обеспечения оптимальной защиты использовать анализатор способом, предусмотренном в руководстве.
- Использовать только изолированные токовые зонды, тестовые соединения и адаптеры, поставляемые вместе с анализатором или описанные как совместимые с анализатором.
- Держать пальцы только за крышками зондов.
- Перед использованием проверить анализатор, датчики напряжения, тестовые соединения и принадлежности на наличие повреждений и заменить поврежденные компоненты. Проверить, нет ли трещин или сколов в пластике. Особое внимание следует обратить на изоляцию в непосредственной близости от контактов.
- Работа анализатора должна быть проверена путем измерения напряжения известной величины.
- Отсоединить все неиспользуемые датчики, соединения и аксессуары.
- Всегда подключать блок питания к сети, прежде чем подключать к нему анализатор.
- Не прикасаться к элементам под высоким напряжением: напряжение > AC RMS 30V или DC 60V.
- Вход заземления использовать только для заземления анализатора и не подавать на него никакого напряжения.
- Не подключать анализатор к напряжению выше допустимого.
- Использовать только правильную категорию измерения (САТ), соответствующие зонды для измерения напряжения и тока, тестовое соединение и блок питания.
- Не измеряйте напряжения, выходящего за пределы рабочего диапазона зондов или клемм.
- Всегда соблюдать местные и национальные стандарты безопасности. В средах, где кабели под напряжением

подвергаются воздействию вредных факторов, используйте средства индивидуальной защиты, такие как утвержденные резиновые перчатки, средства защиты лица и противопожарную одежду для предотвращения поражения электрическим током и возникновения электрической дуги.

- При подключении или отключении гибких токовых зондов необходимо соблюдать особую осторожность: выключать тестируемое устройство или носить специальную защитную одежду.
- Не размещать металлические детали в контактах.
- Всегда использовать блок питания, поставляемый вместе с анализатором.

| Анализатор и его принадлежности                     | 2  |
|-----------------------------------------------------|----|
| Дополнительное оснащение                            | 2  |
| Катушка Роговского АС                               | 2  |
| Общая информация о безопасности                     | 3  |
| Глава 1 Введение                                    | 7  |
| 1.1 Конструкция анализатора                         | 7  |
| 1.2 Описание работы кнопок                          | 8  |
| 1.3 Входные соединения                              | 9  |
| 1.4 Быстрое обсуждение режимов измерения            | 10 |
| 1.5 Экранные и функциональные клавиши               | 11 |
| Глава 2 Основные действия                           | 12 |
| 2.1 Подставка и ремень                              | 12 |
| 2.2 Включение и выключение                          | 13 |
| 2.3 Яркость экрана                                  | 13 |
| 2.4 Обновление встроенного программного обеспечения | 13 |
| 2.5 Входные соединения                              | 14 |
| 2.6 Настройки пользователя                          | 15 |
| 2.7 Конфигурация анализатора                        | 16 |
| 2.8 Использование памяти и компьютера               | 18 |
| Глава 3 Примеры применения                          | 22 |
| 3.1 Диапазон                                        | 22 |
| 3.2 Напряжение/Ток/Частота                          | 23 |
| 3.3 Провалы и перенапряжения                        | 24 |
| 3.4 Гармоники                                       | 28 |
| 3.5 Мощность и энергия                              | 30 |
| 3.6 Мерцание                                        | 32 |
| 3.7 Асимметрия                                      | 33 |
| 3.8 Неопределённые состояния                        | 35 |
| 3.9 Пусковой ток                                    | 36 |
| 3.10 Запись курса                                   | 38 |
| 3.11 Регистратор                                    | 38 |
| 3.12 Мониторинг                                     | 40 |

| Глава 4 Обслуживание и поддержка               | 46 |
|------------------------------------------------|----|
| 4.1 Гарантия                                   | 46 |
| Глава 5 Спецификации                           | 47 |
| 5.1 Измерение частоты                          | 47 |
| 3.2 Входы напряжения                           | 47 |
| 3.1 Токовые входы                              | 47 |
| 5.4 Система дискретизации                      | 47 |
| 5.5 Режимы и параметры измерения               | 47 |
| 5.6 Диапазон, разрешение и точность измерения  | 48 |
| 5.7 Комбинации проводов                        | 51 |
| 5.8 Общие черты                                | 52 |
| 5.9 Спецификация дополнительных токовых зондов | 53 |
| Глава 6 Коды исполнения                        | 55 |

**Примечание:** Содержание этого документа может быть изменено без предварительного уведомления.

Этот документ может содержать технические неточности или ошибки печати. Настоящий документ содержит только указания по использованию устройства и не является гарантией в любой форме.

### Глава 1 Введение

В этой главе пользователь может ознакомиться с основными принципами работы устройства.

### 1.1 Конструкция анализатора

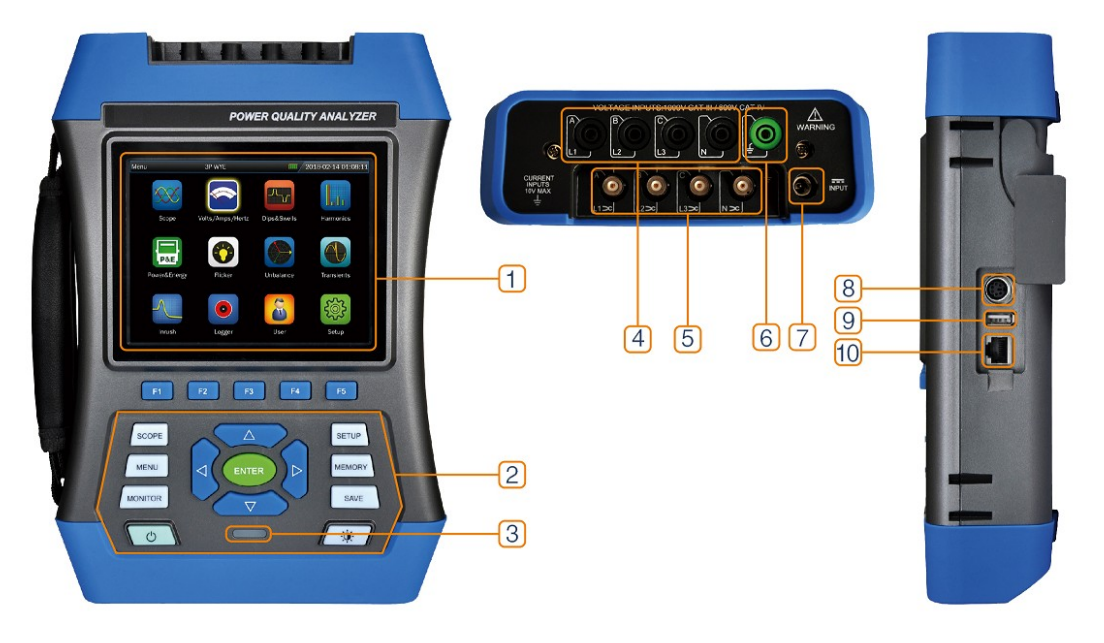

- 1: дисплей
- 2: клавиатура
- 3: индикатор зарядки
- 4: входы напряжения
- 5: вход токового зонда
- 6: вход заземления
- 7: интерфейс адаптера мощности
- 8: интерфейс приемника GPS/BEIDOU
- 9: интерфейс USB-Host
- 10: интерфейс LAN

### 1.2 Описание работы кнопок

|             | 1. Включение / выключение питания.  |
|-------------|-------------------------------------|
|             | 2. Обязательное выключение          |
|             | питания: при включенном питании     |
|             | нажмите эту кнопку примерно на 10   |
|             | секунд, анализатор будет выключен.  |
|             | Регулировка яркости: Нажмите эту    |
|             | кнопку несколько раз для            |
|             | регулировки яркости экрана.         |
|             | Функциональная кнопка: определена   |
| F1 🔨 F5     | функция, отображаемая в строке      |
|             | меню на экране.                     |
|             | Кнопка направления: позволяет       |
|             | перемещать курсор и увеличивать     |
|             | изображение формы волны             |
| $\nabla$    | Кнопка ввода: нажмите эту кнопку,   |
|             | чтобы подтвердить текущий выбор     |
|             | Кнопка быстрого доступа к функции   |
| SCOPE       | осциллографа.                       |
|             | Кнопка быстрого доступа в главном   |
| MENU        | меню: быстрый доступ к              |
| MENO        | интерфейсу главного меню.           |
|             | Функциональная кнопка               |
| MONITOR     | мониторинга: Позволяет ввести       |
|             | функцию мониторинга.                |
|             | Кнопка быстрого доступа для         |
|             | конфигурации параметров: быстрый    |
| SETUP       | доступ к интерфейсу конфигурации    |
|             | параметров.                         |
|             | Кнопка управления файлами:          |
| MEMORY      | открывает доступ к интерфейсу       |
|             | управления файлами.                 |
|             | Кнопка сохранения: в режиме         |
|             | измерения нажмите эту кнопку,       |
| SAVE        | чтобы сохранить скриншот и          |
|             | данные измерения.                   |
|             | Индикатор зарядки: красный:         |
|             | зарядка продолжается                |
|             | зелёный: полностью                  |
|             | заряженный                          |
| В следующем | тексте знак 【*】соответствует данной |

В следующем тексте знак 【\*】 соответствует данной кнопке.

### Зарядка аккумулятора и подготовка к работе

При поставке устройства его встроенный аккумулятор может быть разряжен, поэтому рекомендуется зарядить его перед запуском. Первая зарядка должна длиться не менее 6 часов; когда цвет диода зарядки меняется с красного на зеленый, это означает, что аккумулятор полностью заряжен. Анализатор автоматически отключает зарядку батареи, когда она полностью заряжена. Перед использованием блока питания проверьте, соответствует ли его рабочее напряжение и диапазон частот параметрам локальной электросети. Во избежание падения емкости аккумулятора, его следует заряжать не менее двух раз в год.

|              | Индикатор емкости аккумулятора, зеленый -<br>достаточный заряд, красный - низкий<br>уровень. |  |  |  |  |  |  |  |
|--------------|----------------------------------------------------------------------------------------------|--|--|--|--|--|--|--|
| <b>E</b> 7   | Индикатор зарядки.                                                                           |  |  |  |  |  |  |  |
|              | Зарядка завершена.                                                                           |  |  |  |  |  |  |  |
| <b>₽</b>     | Подключен USB-накопитель.                                                                    |  |  |  |  |  |  |  |
| 1            | Проводная сеть подключена.                                                                   |  |  |  |  |  |  |  |
| <del>?</del> | Беспроводная сеть подключена.                                                                |  |  |  |  |  |  |  |

#### Значок на строке индикатора состояния

### 1.3 Входные соединения

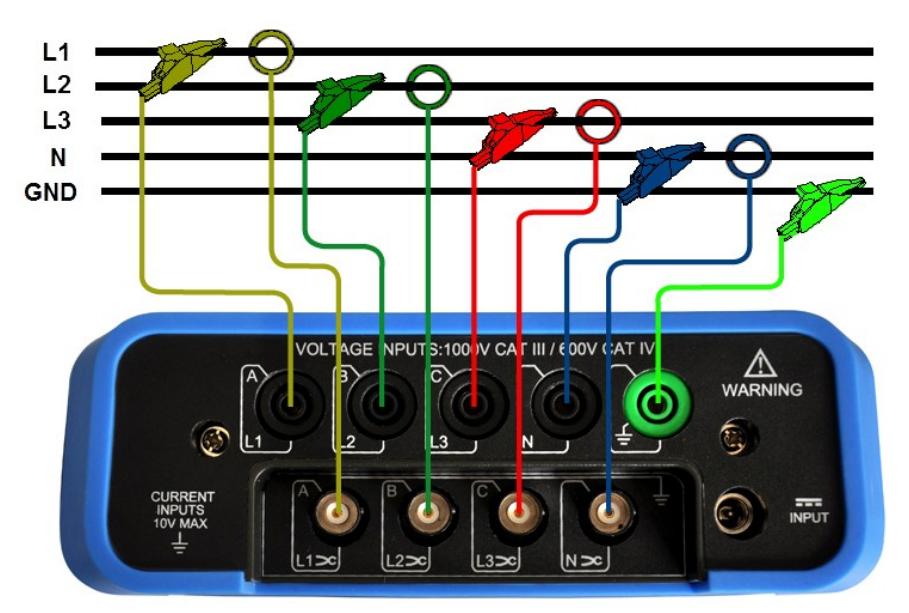

Анализатор имеет четыре входа BNC для подключения зонда измерения тока и пять штекеров для измерения напряжения. В случае 3-фазной системы соединение должно быть выполнено, как показано на рисунке выше.

Начните с размещения зондов вокруг фазных проводов L1/A, L2/B, L3/C и N.

Зонды имеют маркировку для определения правильной полярности сигнала.

Далее следует выполнить соединения для измерения напряжения, начиная с заземления и переходя к N, A (L1), B (L2), C (L3). Для обеспечения точности измерения всегда подключайте заземление.

Для однофазных сетей используйте вход напряжения A (L1), вход тока A (L1) и вход заземления. Фаза напряжения L1/A является фазой отсчета для всех измерений.

### 1.4 Быстрое обсуждение режимов измерения

### ♦ МЕНЮ

При помощи кнопки [MENU] доступны следующие измерения:

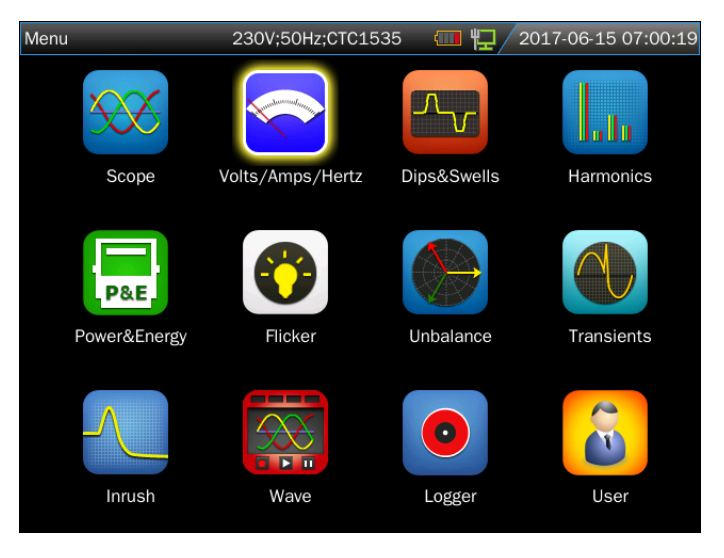

### МОНИТОР

Нажмите кнопку **(MONITOR)**, чтобы войти в функцию мониторинга, иметь возможность контролировать среднеквадратические параметры, гармоники, мерцание, скачки, падения, резкие изменения напряжения, прерывания, асимметрии и частоты. На экране гистограммы показано изображение ниже:

| Monitor     | 230V;5 | 0Hz;CTC1535 | <b>4</b> 2017 | -06-15 07:45:34 |  |  |  |  |  |  |
|-------------|--------|-------------|---------------|-----------------|--|--|--|--|--|--|
| (*) 0:16:39 |        |             |               |                 |  |  |  |  |  |  |
| 22.30       | 903.0  | % MAX ∏ 2   | 2.30V MIN     | 22.30V          |  |  |  |  |  |  |
|             |        |             | Π             | Limit           |  |  |  |  |  |  |
|             |        |             | Π.            | Allow d%        |  |  |  |  |  |  |
|             |        |             |               |                 |  |  |  |  |  |  |
|             |        |             |               |                 |  |  |  |  |  |  |
|             |        |             |               |                 |  |  |  |  |  |  |
|             |        |             |               |                 |  |  |  |  |  |  |
|             |        |             |               |                 |  |  |  |  |  |  |
|             |        |             |               |                 |  |  |  |  |  |  |
| Vrms        | llu.   | <u>ي</u>    | <u> </u>      | ∑→ Hz           |  |  |  |  |  |  |

### 1.5 Экранные и функциональные клавиши

Анализатор имеет различные типы экранов, позволяющие отображать результаты измерений различными способами.

Экран таблицы

| Volts/Amps/Her | tz 230V;5 | 0Hz;CTC1535 | 2017-06-15 07:52:30 |            |  |
|----------------|-----------|-------------|---------------------|------------|--|
| Freq = 50.0    | OHz       | 0:03:03     |                     |            |  |
|                | L1:       | L2:         | L3:                 | N          |  |
| Urms(V)        | 220.00    | 220.00      | 220.00              | 0.02       |  |
| Upk(V)         | 311.21    | 311.17      | 311.17              | 0.07       |  |
| CF             | 1.41      | 1.41        | 1.41                | 3.77       |  |
|                | L1:       | L2:         | L3:                 | N          |  |
| Irms(A)        | 0.17      | 0.26        | 0.34                | 0.06       |  |
| lpk(A)         | 0.35      | 0.55        | 0.67                | 0.18       |  |
| CF             | 2.09      | 2.12        | 1.97                | 3.18       |  |
| -              |           |             | Trend               | Hold       |  |
| F1             | F2        | F3          | F4                  | <b>F</b> 5 |  |

На этом экране отображается немедленный предварительный просмотр важных значений измерений в режиме Напряжение/Ток/Частота.

Описание экрана:

1 В заголовке экрана отображается текущий режим измерения, некоторая информация будет отображаться в виде выпадающего списка.

- 2 В таблице в середине экрана отображаются параметры и значения измерений, которые зависят от режима измерения, номера фазы и конфигурации проводки.
- 3 Опция функции расположена в нижней части экрана, соответствующей кнопкам **[F1] ~ [F5]**.

Описание функциональных кнопок:

- **[F4]** : Доступ к экрану «Тенденции».
- [F5] : Переключение между опциями СТАРТ и СТОП.

### Экран тенденций

| Volts/Amps/H            | lertz | 230    | V;50Hz  | ;CTC1535 |    | <b>(</b> 20 | 17-06-15 | 09:01:10 |
|-------------------------|-------|--------|---------|----------|----|-------------|----------|----------|
|                         |       |        | $\odot$ | 0:02:06  |    |             |          |          |
| U rms(V)                | L1:   | 220.00 | L2:     | 220.00   |    | 220.00      | N: 0.    | 02       |
| 230                     |       |        |         |          |    |             |          | 1        |
| 210                     |       |        |         |          |    |             |          |          |
|                         |       |        |         |          |    |             |          |          |
| 210<br>230              |       |        |         |          |    |             |          |          |
|                         |       |        |         |          |    |             |          |          |
| <mark>210</mark><br>220 |       |        |         |          |    |             |          |          |
|                         |       |        |         |          |    |             |          |          |
| 0<br>10m                | 8r    | n      | 6m      |          | 4m |             | 2m       | <b>N</b> |
| Tab                     |       |        |         |          |    | Back        |          | Hold     |

В окне «Тенденция» отображаются значения измеренных параметров, изменяющихся с течением времени. Время отображается на горизонтальной линии, график тенденции строится постепенно от правого края экрана.

Описание функциональных кнопок:

- [F1] : Переключение отображаемых параметров
- [F4] : Возврат к экрану таблицы.
- [F5] : Переключение между опциями СТАРТ и СТОП.

### Глава 2 Основные действия

### 2.1 Подставка и ремень

Анализатор имеет подставку для наблюдения за экраном под углом, когда устройство находится на плоской поверхности. Показанный на рисунке ремень является частью стандартного оборудования анализатора.

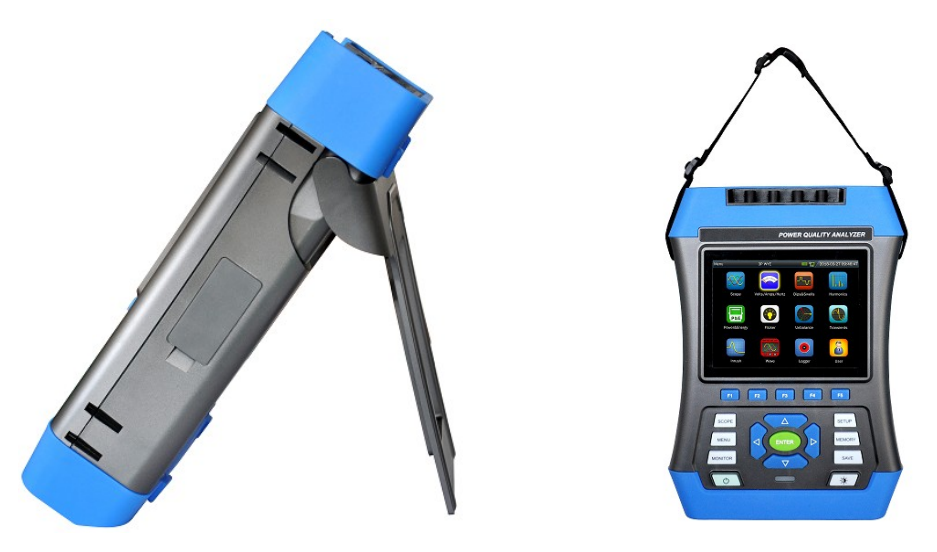

### 2.2 Включение и выключение

При нажатии кнопки Power прозвучит один звуковой сигнал и отобразится начальный интерфейс. Нажмите кнопку Power ввключенном состоянии, анализатор попросит пользователя выключить прибор, после подтверждения прибор выключится.

Обязательное выключение: Анализатор будет выключен, если пользователь нажмет кнопку Power примерно через 10 секунд после включения питания.

### 2.3 Яркость экрана

Экран анализатора имеет 4 уровня яркости, которые можно переключать с помощью кнопки изменения яркости. Когда анализатор работает от аккумулятора, рекомендуется использовать низкую яркость для снижения энергопотребления.

### 2.4 Обновление встроенного программного обеспечения

В случае обнаружения ошибки при работе с анализатором обратитесь в службу технической поддержки для загрузки пакета обновления. Перед подключением анализатора пакет обновления должен быть помещен в корневой каталог диска U. После того, как устройство

распознало диск U, войдите в пользовательский интерфейс конфигурации из главного меню, нажмите кнопку **[**F1**]** для входа в интерфейс обновления.

| User   | 230V;       | :50Hz;CTC1535 | ▥≌/ | 2018-02-27 10:37:50 | User                               | 230V;50Hz;CTC0130            | 🛛 🛱 🕼 / 2018 | 8-02-17 03:36:56 |
|--------|-------------|---------------|-----|---------------------|------------------------------------|------------------------------|--------------|------------------|
| Versio | Version:    |               |     |                     | Software:1.0.0_<br>Firmware:0.2.36 | 201803081026<br>6            |              |                  |
| Name:  |             | root          |     |                     |                                    |                              |              |                  |
| Langua | age:        | English       |     |                     |                                    |                              |              |                  |
| Sleep: |             | OFF           |     |                     |                                    | <ul> <li>Software</li> </ul> |              |                  |
|        |             | Date&Time     |     |                     |                                    |                              |              |                  |
|        |             | LAN SETUP     |     |                     |                                    |                              |              |                  |
|        |             | WLAN SETUP    |     |                     |                                    |                              |              |                  |
| Update | Phase Color |               |     | Back                | Execute                            |                              |              | Exit             |

Существуют типы файлов обновления программного обеспечения, прошивок и системы. Выберите файлы, которые вы хотите обновить, анализатор сообщит вам о завершении обновления, затем отключите U-диск, выключите анализатор и включите питание для завершения обновления.

В процессе обновления могут появиться коды ошибок, указанные в таблице ниже, а также способ их устранения.

| Код ошибки                                               | Способ устранения                                                                          |  |  |  |  |  |  |
|----------------------------------------------------------|--------------------------------------------------------------------------------------------|--|--|--|--|--|--|
| «ErrCode: 0000 XXXX»                                     | Может быть повреждено Flash, замените Flash.                                               |  |  |  |  |  |  |
| «ErrCode: 0001 XXXX»                                     | Модель SPI FLASH не поддерживается, проверьте файл обновления.                             |  |  |  |  |  |  |
| «ErrCode: 0003»                                          | Ошибка проверки данных прошивки, проверьте файл обновления.                                |  |  |  |  |  |  |
| «ErrCode: 0005 XXXX»                                     | Неправильное состояние, пожалуйста,<br>отправьте обратное сообщение XXXX<br>производителю. |  |  |  |  |  |  |
| «ErrCode: 0010»                                          | Серьезное превышение времени. Не выключайте устройство. Еще раз обновите прошивку.         |  |  |  |  |  |  |
| «ErrCode: 0011»                                          | Попробуйте обновить прошивку еще раз.                                                      |  |  |  |  |  |  |
| ХХХХ означает подробное сообщение об ошибке, пожалуйста, |                                                                                            |  |  |  |  |  |  |
| отправьте обратное сообщение производителю.              |                                                                                            |  |  |  |  |  |  |

### 2.5 Входные соединения

Убедитесь, что анализатор соответствует требованиям тестируемой системы. Следует проверить: конфигурацию проводки, номинальную частоту, номинальное напряжение, коэффициент тока на клеммах и диапазон.

 $\diamond$ 

Анализатор имеет четыре входа BNC для подключения зонда измерения тока и пять штекеров для измерения напряжения. По возможности перед подключением анализатора всегда отсоединяйте питание от тестируемой системы и всегда используйте соответствующие средства индивидуальной защиты.

Для 3-фазной системы соединение должно быть выполнено, как описано в разделе 1.3.

### 2.6 Настройки пользователя

| ерфейс настроек пользователя |                   |                             |  |  |  |  |  |
|------------------------------|-------------------|-----------------------------|--|--|--|--|--|
| User                         | 230V;50Hz;CTC1535 | - 💷 🕎 🖊 2018-02-27 10:37:50 |  |  |  |  |  |
| Version:                     | 1.0.0             |                             |  |  |  |  |  |
| Name:                        | root              |                             |  |  |  |  |  |
| Language:                    | English           |                             |  |  |  |  |  |
| Sleep:                       | OFF               |                             |  |  |  |  |  |
|                              | Date&Time         |                             |  |  |  |  |  |
|                              | LAN SETUP         |                             |  |  |  |  |  |
|                              | WLAN SETUP        |                             |  |  |  |  |  |
| Update Ph                    | ase Color         | Back                        |  |  |  |  |  |

Имя пользователя, язык, время спящего режима, системное время и сетевые настройки могут быть установлены в этом интерфейсе с помощью кнопок [▲] [▼] [◀] [▶] и [ENTER].

Время спящего режима: если после установки времени спящего режима не будет нажата ни одна кнопка, яркость устройства автоматически снизится до самого низкого уровня по истечении установленного времени, что продлит рабочее время устройства только при питании от аккумулятора. При нажатии любой кнопки яркость возвращается к исходным настройкам.  $\diamond$ 

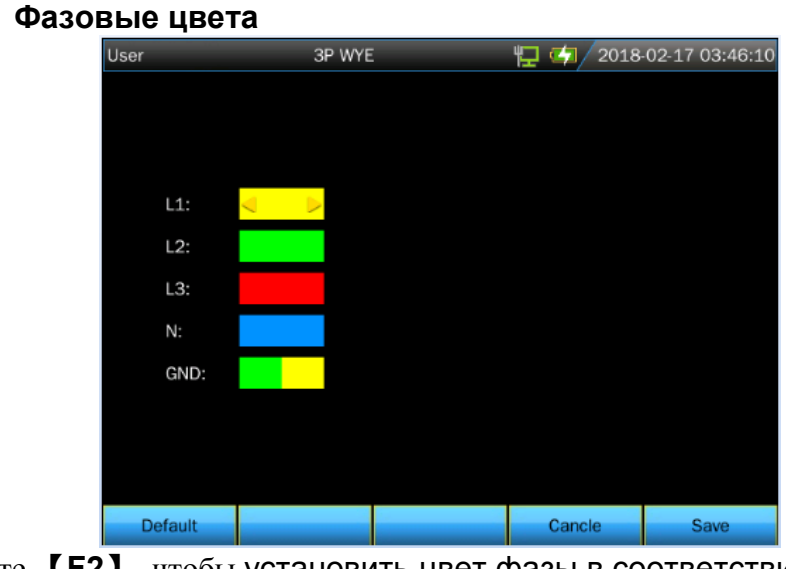

Нажмите **[F2]**, чтобы установить цвет фазы в соответствии с местным стандартом для определения цвета фазы.

Различная фаза, разный цвет для представления значения измерения каждой фазы. Настройки цвета по умолчанию для фаз A (L1), B (L2), C (L3), N и GND - желтый, зеленый, красный, синий и зеленый соответственно.

### 2.7 Конфигурация анализатора

| Setu | р                         |    | 3P WYE                 |     |               | · · · · · · · · · · · · · · · · · · · | 2018 | -02-15 08:5                | 52:43 |
|------|---------------------------|----|------------------------|-----|---------------|---------------------------------------|------|----------------------------|-------|
|      | Config:<br>Freq:<br>Vnom: | :  | 3P WYE<br>50Hz<br>230V | 3   | BP WYE<br>برر |                                       |      | L1<br>GND<br>N<br>L2<br>L3 |       |
|      | Clam                      | р  | Ira                    | nge | V F           | Ratio                                 | I    | Ratio                      |       |
|      | PY-300                    | OA | A 30                   |     | 1:1           |                                       | 1:1  |                            |       |
|      |                           |    |                        |     |               |                                       |      |                            |       |
|      | Config                    |    | req                    | Vn  | om            | Clam                                  | пр   | Limits                     |       |

Настройка интерфейса

При включении в верхней части экрана отображается текущая настройка. Проверьте правильность даты и времени системных часов. Выбранная конфигурация проводки должна соответствовать конфигурации тестируемой системы. Кнопка

**(SETUP)** позволяет получить доступ к меню для отображения и изменения настроек анализатора.

Настройки сгруппированы в четыре функциональных раздела:

**(F1)**: Конфигурация проводки. **(F2)**: Настройки номинальной частоты.

**[F3]**: Настройки номинального напряжения. **[F4]**: Настройки токовых клемм.

**[F5]** : Настройки ограничений мониторинга: загрузки, записи и установки ограничений мониторинга качества энергии.

### Пределы мониторинга

Анализатор имеет настроенный набор пределов в соответствии с EN50160 и предлагает две определяемые пользователем опции, которые пользователи могут изменять в соответствии со стандартом EN50160 и сохранять как определяемый пользователем набор пределов.

| Пределы            | Настройки                                    |
|--------------------|----------------------------------------------|
| Напряжение         | 2 возможных процентных значения (100% и      |
|                    | регулируемое): каждое с регулируемым верхним |
|                    | и нижним пределом.                           |
| Гармоники          | Для гармоник 2-25 и THD 2 возможных          |
|                    | процентных значения (100% и регулируемое):   |
|                    | каждое с регулируемым верхним пределом.      |
| Мерцание           | Предельная кривая (тип лампы). 2 возможных   |
|                    | процентных значения (100% и регулируемое):   |
|                    | регулируемый процент с регулируемым верхним  |
|                    | пределом.                                    |
| Провалы (*)        | Пороговое значение, гистерезис, допустимое   |
|                    | количество недель.                           |
| Перенапряжения (*) | Пороговое значение, гистерезис, допустимое   |
|                    | количество недель.                           |
| Прерывания (*)     | Пороговое значение, гистерезис, допустимое   |
|                    | количество недель.                           |
| Внезапные          | Допуск напряжения, стабильное время,         |
| изменения          | минимальный шаг, минимальное значение,       |
| напряжения (*)     | допустимое количество недель.                |
| Асимметрия         | 2 возможных процентных значения (100% и      |
|                    | регулируемое): регулируемый процент с        |
|                    | регулируемым верхним пределом.               |
| Частота            | 2 возможных процентных значения (100% и      |
|                    | регулируемое): каждое с регулируемым верхним |
|                    | и нижним пределом.                           |

(\*): Конфигурации также применимы к режиму измерения.

### 2.8 Использование памяти и компьютера

Анализатор может сохранять скриншоты и данные в память, а пользователи могут просматривать, удалять и копировать эти данные. Анализатор также может быть подключен к компьютеру, который может использоваться для удаленного управления анализатором.

#### ♦ Интерфейс SAVE

Нажмите кнопку **[SAVE]** для сохранения текущего скриншота или данных измерений.

| Volts/Amps/Hertz | 3P WYE    | 1 🔁 👍 / 2018-       | 02-17 05:50:24 |
|------------------|-----------|---------------------|----------------|
|                  |           |                     |                |
| Save Scree       | n:        |                     |                |
| Save Data:       |           |                     |                |
|                  |           |                     |                |
| Save As:         |           |                     |                |
|                  |           |                     | 7              |
| File name:       | Screen 18 |                     |                |
|                  |           |                     |                |
|                  |           |                     |                |
|                  |           |                     |                |
| 2                |           | Cancel              | Save           |
|                  |           | <br>C C I I I C C I | Curo           |

Используйте кнопки 【▲】【▼】, чтобы выбрать тип сохраненных файлов.

Используйте кнопку **[ ENTER ]**, чтобы войти в интерфейс редактирования и отредактировать имя файла.

Нажмите кнопку **[ F5 ]**, чтобы завершить сохранение и вернуться к исходному интерфейсу.

### ♦ Интерфейс MEMORY

| Memory     | 3P WYE   |        | 1 🔁 👍 / 2018 | 3-02-17 06:17:29 |
|------------|----------|--------|--------------|------------------|
|            |          |        |              |                  |
| TIM        | E        | DESCRI | PTION        | TYPE             |
| 2018-02-14 | 01:08:15 | Scree  | n 1          |                  |
| 2018-02-15 | 08:52:45 | Scree  | n 2          | 1000             |
| 2018-02-16 | 00:42:27 | Scree  | n 3          | 27.57            |
| 2018-02-16 | 01:01:50 | Scree  | n 4          | 23.57            |
| 2018-02-16 | 01:03:00 | Scree  | n 5          | 28.00            |
| 2018-02-16 | 01:18:32 | Scree  | n 6          | 28.07            |
| 2018-02-17 | 06:16:54 | Data S | iet 1        |                  |
|            |          |        |              |                  |
|            |          |        |              |                  |
|            |          |        |              |                  |
|            | To USB   | View   | Delete       | Back             |

Кнопка MEMORY позволяет получить доступ к интерфейсу списка сохранений, который показывает время сохранения, имя и тип сохраненных файлов. Используйте кнопки 【▲】【▼】 для выбора конкретных файлов. После доступа к интерфейсу сохранения вставьте диск U и подождите несколько секунд, затем в строке состояния появится значок диска, когда загорится «TO USB», нажмите кнопку 【F2】, чтобы скопировать выбранные в данный момент файлы на диск U, отобразится индикатор выполнения, указывающий процесс копирования. Когда копирование будет завершено, отсоедините U-диск, затем подключите его к компьютеру для просмотра содержимого.

Описание функциональных кнопок:

- **[F2]** : Скопируйте файл на U-диск после вставки U-диска и выделения символа кнопки.
- [F3]: Отобразите выбранный файл записи.
- **[F4]**: Удалите выбранный файл записи.
- [F5]: Возврат к предыдущему меню.
- Использование компьютерного программного обеспечения
   Требования к установке PQA View\_Setup
   Процессор: процессор выше 1 ГГц.

Память: более 2G.

Дисплей: Монитор с разрешением VGA или выше (рекомендуемое разрешение 1024 × 768 или выше).

Жесткий диск: более 100М.

Сетевая карта: Сетевая карта 10М/100М.

Операционная система: Windows Vista или более поздняя версия. Версия Microsoft Office: Офис 2007 или новее.

### Настройки сети

Интерфейс LAN настроен на связь между устройством и компьютером.

Анализатор оснащен LAN-интерфейсом для связи с ПК. С помощью программного обеспечения прилагаемого ΒЫ можете удаленно анализатором, управлять файлы, загружать сохраненные анализировать данные и создавать отчеты на своем компьютере. пользователь Кроме того, может использовать программное обеспечение компьютера для просмотра данных и получения снимка экрана, скопированного с диска U.

Выберите 【LAN SETUP】 в опции 【User】 как показано на рисунке ниже:

| User           | 3P WYE       | 12018          | 3-02-17 07:17:36 |
|----------------|--------------|----------------|------------------|
| LAN SETUP      |              |                |                  |
| IP In-us       | se: 192.168. | 99.153         |                  |
| IP Setu        | qı           |                |                  |
| $^{\circ}$ Use | DHCP         |                |                  |
| Stati          | ic           |                |                  |
|                | IP Address:  | 192.168.99.153 |                  |
|                | Net Mask:    | 255.255.255.0  |                  |
|                | Gateway:     | 192.168.99.1   |                  |
|                |              | Cancel         | Ok               |

Подключите анализатор к компьютеру одним сетевым кабелем, установите разные IP-адреса анализатора и компьютера, они должны находиться в том же сегменте сети. Например: Если IP-адрес на ПК 192.168.1.XXX, то IP-адрес в анализаторе также должен быть 192.168.1.XXX.

При правильной настройке IP-адреса анализатор подключается к сети одним новым кабелем. Откройте программное обеспечение PQA View, выберите 【auto connection】 или 【manual connection】 (введите IP-адрес вручную) в опции 【file】, после успешного подключения будет отображен операционный интерфейс, имитирующий анализатор, и пользователь сможет загрузить сохраненный файл в прибор, как показано ниже.

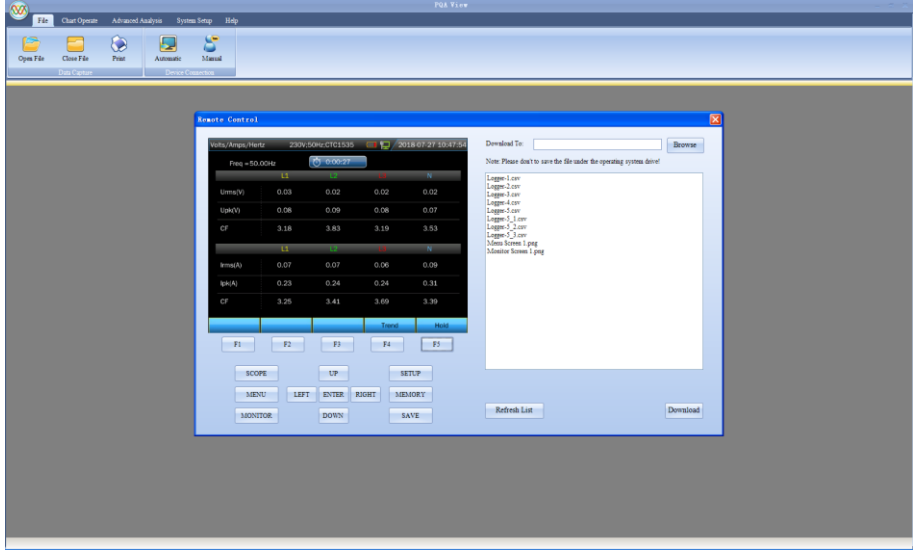

Настройки WLAN

Выберите 【WLAN SETUP】 в опции 【User】 как показано на рисунке ниже:

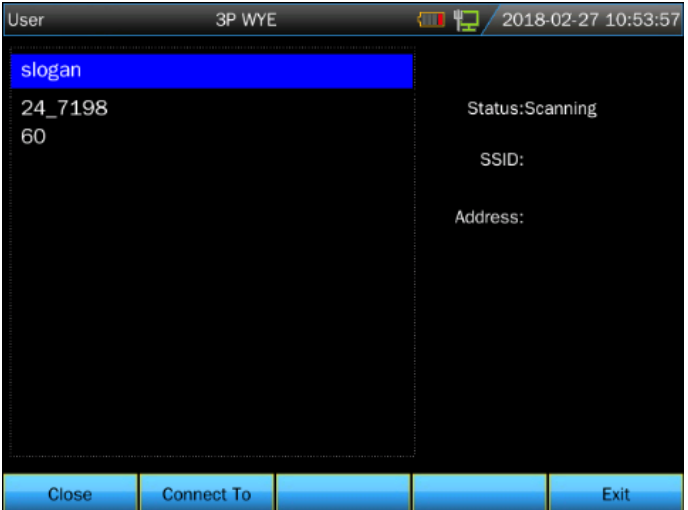

- [F1]: Открытие / закрытие беспроводной сети.
- [F2]: Доступ к выбранной беспроводной сети

[F5]: Выход из настроек беспроводной сети

Откройте беспроводную сеть и выберите беспроводной маршрутизатор, который вы хотите подключить, пользователь будет уведомлен, когда назначенный IP-адрес отобразится в правой части дисплея. Подключите ноутбук или компьютер с беспроводной связью к одному и тому же беспроводному маршрутизатору, затем запустите на компьютере программу PQA View, выберите пункт (auto connection) или (manual connection) (введите IP-адрес вручную) в опции (file) для дистанционного управления анализатором и загрузки данных измерений.

После установки PQA View\_Setup выберите пункт **[User Manual]** в качестве опции **[**help**]**, чтобы узнать, как использовать программное обеспечение PQA View.

### Глава 3 Примеры применения

### 3.1 Диапазон

В режиме диапазона напряжения и тока тестируемой энергосети они отображаются в виде графиков формы волны. Отображаются также числовые значения таких данных, как фазовое напряжение, фазовый ток, частота и т.п. Экран с графиком формы волны обеспечивает осциллографическое изображение напряжения и тока с коротким временем обновления. В заголовке экрана отображаются соответствующие значения среднеквадратического напряжения/тока. Канал A (L1) является справочным каналом.

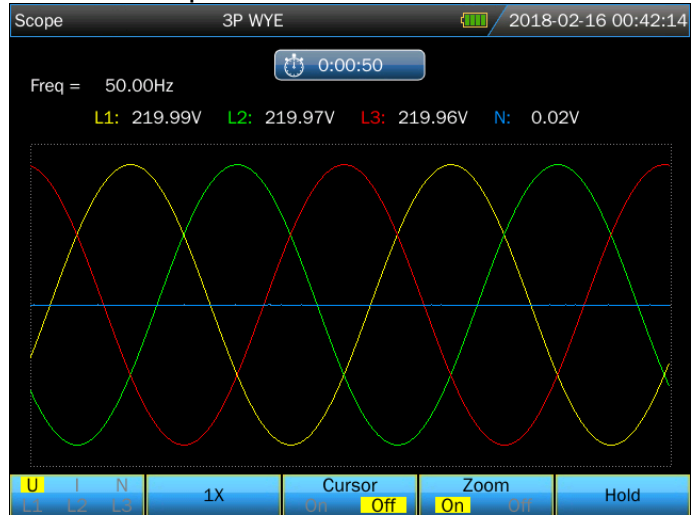

Описание функциональных кнопок:

**[F1]**: Выберите набор графиков формы волны для отображения: U отображает все напряжения, а I - все токи. L1, L2, L3 и N (нейтраль) одновременно отображают напряжение и ток выбранной фазы.

【 F2 】: Нажмите эту кнопку, чтобы автоматически настроить отображение формы волны в соответствии с экраном для лучшего наблюдения.

【F3】: Включает или выключает курсор. При включении курсора в заголовке экрана отображается значение хода волны на позиции курсора. Переместите курсор, нажав на 【◀】 или 【►】.

【F4】: Включает /выключает функцию Zoom. Когда активирована функция Zoom, можно увеличить масштаб, нажимая кнопки направления.

**[**F5**]** : Переключение между опциями СТАРТ и СТОП.

Как только начнется измерение, нажмите кнопку 【 SAVE 】 для сохранения текущего скриншота или измеренных данных.

### 3.2 Напряжение/Ток/Частота

Функция используется для измерения стабильного напряжения, тока, частоты и пиковых коэффициентов. Пик-коэффициент (CF) указывает масштаб нарушения: CF, равный 1,41, означает отсутствие нарушений, а CF выше 1,8 означает высокий уровень нарушений. Этот экран позволяет бегло оценить работу системы, прежде чем детально рассмотреть ее с использованием других режимов измерения.

### Экран таблицы

| Vc | olts/Amps/Hertz | z 3P WYE |         | <b>(11)</b> 201 | .8-02-16 01:01:48 |
|----|-----------------|----------|---------|-----------------|-------------------|
|    | Freq = 50.00    | Hz       | 0:00:23 |                 |                   |
|    |                 | L1       | L2      | L3              | N                 |
|    | Urms(V)         | 230.01   | 230.00  | 229.99          | 0.02              |
|    | Upk(V)          | 325.34   | 325.32  | 325.30          | 0.07              |
|    | CF              | 1.41     | 1.41    | 1.41            | 3.91              |
|    | _               | L1       | L2      | L3              | Ν                 |
|    | Irms(A)         | 0.01     | 0.01    | 0.02            | 0.00              |
|    | lpk(A)          | 0.02     | 0.03    | 0.03            | 0.01              |
|    | CF              | 2.08     | 1.86    | 1.82            | 3.43              |
|    |                 |          |         | Trend           | Hold              |

Количество столбцов в таблице зависит от конфигурации энергосети. Номера в таблице являются текущими значениями, которые могут изменяться в любой момент. Изменения этих значений сохраняются с момента начала измерения. Запись отображается на экране тенденций.

Нажмите кнопку 【SAVE】 для сохранения текущего скриншота или измеренных данных.

Описание функциональных кнопок:

- **[F4]** : Доступ к экрану «Тенденции»
- [F5] : Переключение между опциями СТАРТ и СТОП.

#### ♦ Тенденция

| Volts/Amps/H            | lertz | ЗP     | WYE     |         |    | <b>(11)</b> 20 | )18-02- | 16 01:0 | 2:56       |
|-------------------------|-------|--------|---------|---------|----|----------------|---------|---------|------------|
|                         |       |        | $\odot$ | 0:02:06 |    |                |         |         |            |
| U rms(V)                | L1:   | 220.00 | L2:     | 220.00  |    | 220.00         | N:      | 0.02    | ,          |
| 230                     |       |        |         |         |    |                |         |         | — <u>1</u> |
| 210<br>230              |       |        |         |         |    |                |         |         |            |
|                         |       |        |         |         |    |                |         |         | -2         |
| 210<br>230              |       |        |         |         |    |                |         |         |            |
|                         |       |        |         |         |    |                |         |         | -6         |
| <mark>210</mark><br>220 |       |        |         |         |    |                |         |         |            |
| \$                      |       |        |         |         |    |                |         |         | _          |
| 10m                     | 8r    | n      | 6m      |         | 4m |                | 2m      |         | ¥Ŋ         |
| Tab                     |       |        |         |         |    | Back           |         | Hold    |            |

Тенденция записывает данные, измеренные за последние десять минут, а затем строит график, начиная с правой стороны экрана. Показания в заголовке соответствуют последнему значению на графике (первое значение справа).

Описание функциональных кнопок:

**[F1]**: Изменение между параметрами, отображаемыми на экране тенденции, их содержание отображается в заголовке.

- [F4]: Вернуться к экрану таблицы
- [F5]: Переключение между опциями СТАРТ и СТОП.

### 3.3 Провалы и перенапряжения

Функция «Провалы и перенапряжения» регистрирует провалы и перенапряжения, а также резкие перепады напряжения.

Провалы и перенапряжения — это внезапные отклонения от нормального напряжения. Масштаб скачка может варьироваться от 10 до 100 В. Продолжительность может варьироваться от половины цикла до нескольких секунд, как определено в стандарте IEC61000-4-30.

Во время провала напряжение падает, во время скачка напряжение увеличивается. В 3-фазных системах провал начинается, когда напряжение на одной или нескольких фазах падает ниже порога провала, и заканчивается, когда напряжение на всех фазах достигает значения, равного, как минимум сумме порога провала и значения гистерезиса. Скачок начинается, когда напряжение на одной или нескольких фазах возрастает выше порога скачка, и заканчивается, когда напряжение на одной или нескольких фазах возрастает выше порога скачка, и заканчивается, когда напряжение на всех фазах достигает значения, равного, как минимум, разнице между порогом скачка и значения гистерезиса. Граничными условиями для провалов и скачков являются пороговые значения и гистерезис. Провалы и перенапряжения характеризуются

длительностью, масштабом и продолжительностью. Это объясняется на рисунках 3-3-1 и 3-3-2.

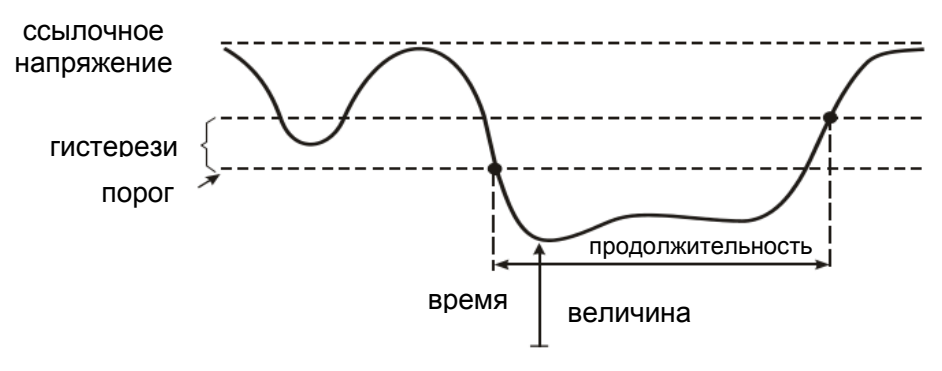

Рис. 3-3-1 Характеристики провала напряжения

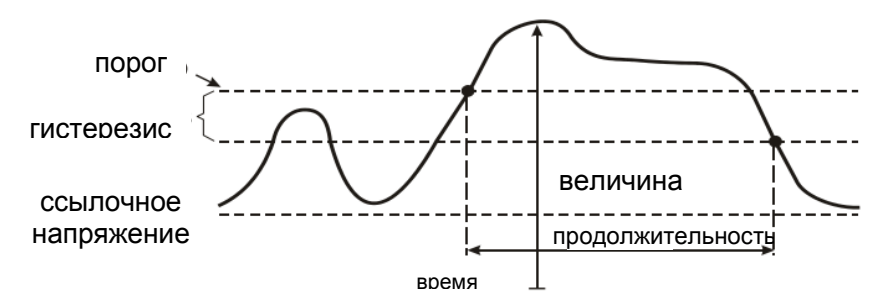

Рис. 3-3-2 Характеристики перенапряжения

Во время прерывания напряжение падает ниже своего номинального значения.

В 3-фазных системах прерывания начинается, когда напряжение на всех фазах опускается ниже порогового значения, и заканчивается, когда напряжение на всех фазах достигает значения, равного, как порогового значения минимум сумме прерывания И значения гистерезиса. Граничными условиями для прерывания являются пороговые значения и гистерезис. Прерывания характеризуются длительностью, масштабом и продолжительностью. Это объясняется на рис. 3-3-3.

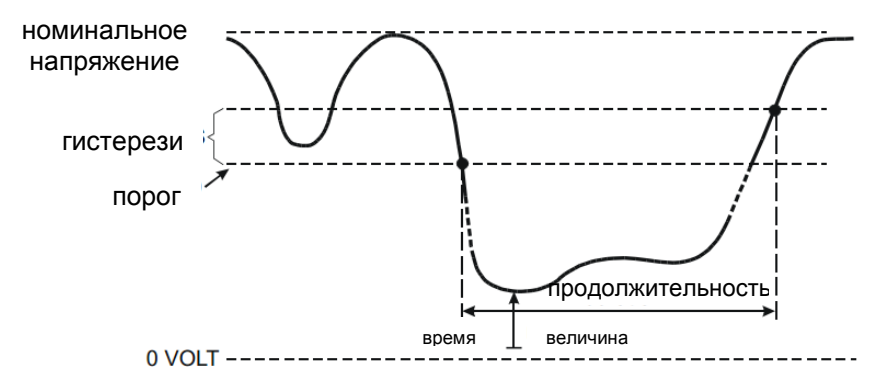

Рис. 3-3-3 Характеристики прерывания напряжения

Внезапные быстрые переходы изменения напряжения это напряжения среднеквадратического между двумя стабильными состояниями. Внезапные изменения напряжения регистрируются на основе стабильного допуска напряжения, времени стабильности, минимальной компенсации и минимального значения детектирования. Когда изменение напряжения превышает порог падения или скачка, оно рассматривается как падение или скачок, а не как внезапное изменение напряжения. В списке событий отображается изменение время перехода. Подробный список показывает напряжения И максимальное отклонение напряжения от номинального. Тенденция изменения напряжения представлена на рис. 3-3-4.

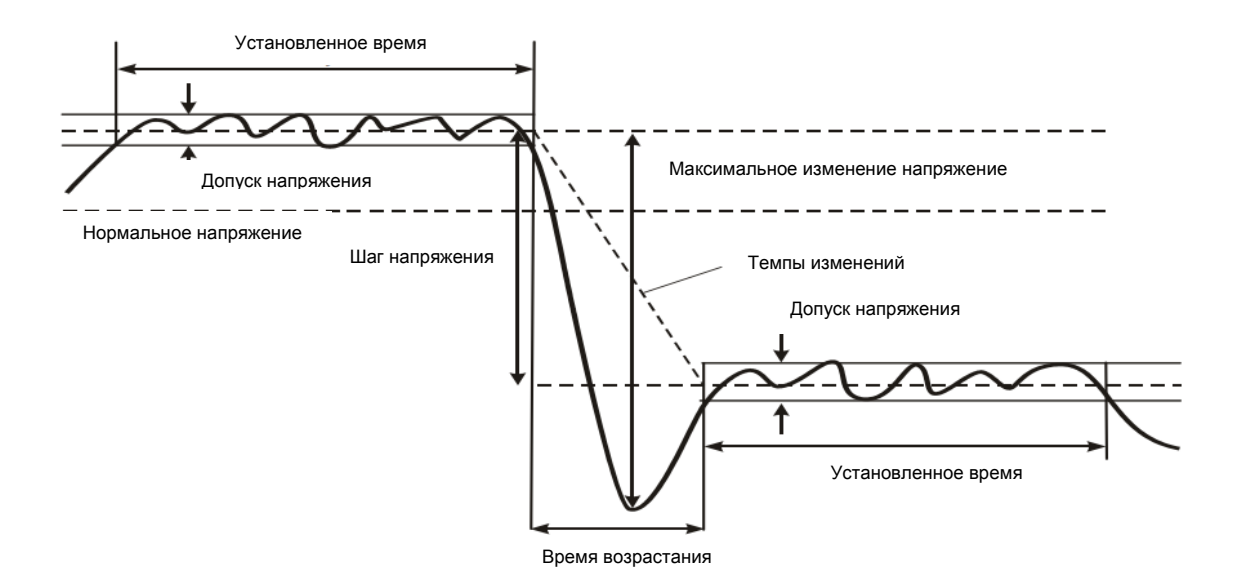

Рис. 3-3-4 Характеристики внезапного изменения напряжения

Помимо напряжения также регистрируется ток. Это позволяет наблюдать причины и последствия отклонений. Функциональная кнопка **[** F2 **]** позволяет получить доступ к таблицам событий, представляющим события напряжения в хронологическом порядке.

### ♦ Тенденция

| Dips&Swells |     | 3P WY  | E   |         |   | 201           | .8-02-1 | 6 01:18 | 3:30 |
|-------------|-----|--------|-----|---------|---|---------------|---------|---------|------|
| EVENTS:     | 12  |        | ġ   | 0:00:28 |   |               |         |         |      |
| U(V)        | L1: | 229.78 | L2: | 229.71  |   | 229.74        |         | 0.02    |      |
| 240<br>0    |     |        |     |         |   |               |         |         | 1    |
| 240<br>0    |     |        |     |         |   |               |         |         | ~    |
| 240<br>0    |     |        |     |         |   |               |         |         |      |
| 230<br>0    |     | 40s    |     | 30s     |   | 20s           | 10s     |         |      |
| Tab         |     | Events | 0   | Cursor  | 0 | Zoom<br>n Off |         | Hold    |      |

Как напряжение, так и ток регистрируется, чтобы помочь пользователю наблюдать за причиной отклонения.

Описание функциональных кнопок:

**[F1]**: Изменение между тенденциями напряжения и тока, в заголовке отображаются параметры.

[F2] : Доступ к таблице событий

**【F3】**: Включение/выключение курсора, удаление курсора с помощью кнопок **【**◀**】 【**▶**】** после его включения.

**[F4]** : Включает/выключает функцию Zoom.

[F5]: Переключение между опциями СТАРТ и СТОП.

Критерии событий, такие как пороговое значение, гистерезис и другие, имеют значения по умолчанию, но они могут быть настроены пользователем. Доступ к меню настройки осуществляется нажатием кнопки [SETUP], в нем можно установить ограничения.

### Таблицы событий

| Dips&Swells                                                                                     | 3P W                                                                                                    | ΥE                                                                                                    |                                                              | 2018-02-16 01:18:35                                                                          |
|-------------------------------------------------------------------------------------------------|----------------------------------------------------------------------------------------------------|----------------------------------------------------------------------------------------------------|--------------------------------------------------------------|----------------------------------------------------------------------------------------------|
| EVENTS :                                                                                        | 1/10                                                                                                    | 0:00:                                                                                                    | 35                                                           |                                                                                              |
|                                                                                                 | TIME                                                                                                    | TYPE                                                                                                    | LEVEL                                                        | DURATION                                                                                     |
| 2018/02<br>2018/02<br>2018/02<br>2018/02<br>2018/02<br>2018/02<br>2018/02<br>2018/02<br>2018/02 | /16 01:18:10<br>/16 01:18:10<br>/16 01:18:10<br>/16 01:18:10<br>/16 01:18:10<br>/16 01:18:10<br>/16 01:18:11<br>/16 01:18:11<br>/16 01:18:15<br>/16 01:18:15 | L1 DIP<br>L2 DIP<br>L3 DIP<br>L1 INT<br>L2 INT<br>L3 INT<br>L2 RVC<br>L3 RVC<br>L3 RVC<br>L3 RVC<br>L2 RVC | 0.0<br>0.0<br>0.0<br>0.0<br>230.0<br>229.9<br>229.8<br>230.0 | 00:00:03:601<br>00:00:03:601<br>00:00:03:600<br>00:00:03:200<br>00:00:03:199<br>00:00:03:199 |
|                                                                                                 |                                                                                                    |                                                                                                    |                                                              | Back                                                                                         |

В списке событий регистрируются все пороговые значения напряжения отдельных фаз. Пороговые значения соответствуют международным стандартам или пользовательским настройкам - можно использовать определяемые пороговые значения. В таблице событий регистрируются соответствующие данные о событиях: время старта, продолжительность, шкала напряжения, тип события, фаза и т.д.

В таблицах событий используются следующие сокращения:

- **DIP** падение напряжения
- **SWL** скачок напряжения
- **INT** прерывание напряжения
- РВК внезапное изменение напряжения

### 3.4 Гармоники

Гармонические компоненты позволяют измерять гармонические и межгармонические составляющие вплоть до 100-й включительно. Также измеряются данные о соотношениях, такие как компоненты постоянного тока, суммарные гармонические искажения (THD). Гармоническими компонентами являются периодические деформации напряжения, тока или мощности. График формы волны можно рассматривать как комбинацию нескольких графиков формы волны различной частоты и амплитуды. Анализатор также измеряет влияние каждого из этих элементов на основной сигнал. Результаты отображаются на экране гистограмм. Гармонические компоненты часто индуцируются нелинейными нагрузками, такими как источники питания постоянного тока в компьютерах, телевизорах и электродвигателях с регулировкой скорости. Гармонические компоненты могут привести к перегреву трансформаторов, кабелей и двигателей.

# Примечание: При номинальной частоте 400 Гц гармоники могут быть измерены только до 12 раз, а интерстициальные гармоники отсутствуют.

| Harmonics  |           | 230V;50      | Hz;CTCOC        | )80       | <b>(11)</b> 20 | 018-02-16 | 02:12:58 |
|------------|-----------|--------------|-----------------|-----------|----------------|-----------|----------|
|            |           |              | <u>ئ</u> 0:01:0 | 06        |                |           |          |
| H3 34.50V  | НЗ        | 15.00 %      | f H3            | 150.00    | lz H3          | -0.0°     |          |
| 100% •••   |           | 0 4E         | - 10            | de 30     | JE             | 40 45     | 50       |
| THD DC 1 5 | 1         | 10 15        | 20 2            | 25 30     | 35             | 40 45     | 50       |
| UII        | L1 L<br>N | .2 L3<br>ALL | On I-HARI       | M.<br>Off | Meter          |           | Hold     |

### Экран гистограмм

На экране гистограмм отображается процентное воздействие каждого компонента полного или базового сигнала. Сигнал без искажений должен показывать значение 1-й гармоники 100%, в то время как другие компоненты будут иметь значение 0: на практике такой ситуации не происходит, потому что всегда будут присутствовать компоненты гармоник, которые искажают сигнал.

Синусоида искажается путем добавления к ней гармонических компонентов. Уровень искажений представляет собой процентное значение THD (общее гармоническое искажение). На дисплее могут также отображаться процентные соотношения компонентов постоянного тока и соотношение для каждого коэффициента гармоник. Кнопки 【 ◀ 】 【 ▶ 】 используются для размещения курсора на данном столбике. Заголовок экрана показывает напряжение/ток гармоники, соотношение гармонических составляющих, частоту и угол фазы. Если все столбцы не могут быть отображены на экране одновременно, можно отобразить следующий набор столбцов, передвигая курсор влево или вправо на экране.

Описание функциональных кнопок:

[F1]: Выбор типа гармонической составляющей: напряжение, ток.

[F2]: Выбор отображаемых гистограмм: L1, L2, L3, N или все

**[F3]** : Отображение значений межгармонического включения/выключения

**[F4]**: Открыть экран таблицы

### **[F5]** : Переключение между опциями СТАРТ и СТОП.

### Экран таблицы

| Harmonics | 230V;50 | 0Hz;CTC0080           | <b>(11)</b> 20 | 18-02-16 02:13:39 |
|-----------|---------|-----------------------|----------------|-------------------|
|           |         | 0:01:47               |                |                   |
|           | L1:     |                       |                | N:                |
| Uthd      | 18.03   | 45.16                 | 46.03          | 100.00            |
| Udc       | 0.27    | 0.26                  | 0.88           | 0.00              |
| lthd      | 68.31   | 100.00                | 100.00         | 100.00            |
| Idc       | 0.00    | 52.35                 | 22.98          | 100.00            |
| Uharm 1   | 100.00  | 100.00                | 100.00         | 100.00            |
| Uharm 2   | 0.00    | 2.24                  | 6.75           | 60.18             |
| Uharm 3   | 15.00   | 34.60                 | 34.60          | 39.86             |
|           |         | %r<br><mark>%f</mark> | Harmonic       | Hold              |

Экран таблицы показывает все параметры гармонических составляющих, такие как гармоническое напряжение, гармонический ток, межгармоническое напряжение и межгармонический ток. Кнопки вверх/вниз позволяют перейти на следующую страницу.

Описание функциональных кнопок:

- **[F3]** : выберите %f или %r для отображения гармоник.
- [F4] : Возврат к столбиковой диаграмме гармоник
- [F5]: Переключение между опциями СТАРТ и СТОП.
- Инструкции
- %f: процентная доля гармонической составляющей и основного сигнала.
- %r: процентная доля гармонической составляющей и среднеквадратического значения сигнала.

### 3.5 Мощность и энергия

Функция «Мощность и энергия» отображает таблицу со всеми важными параметрами мощности. В соответствующем окне тенденции отображаются значения измеренных параметров относительно времени в таблице. Измерение мощности соответствует стандарту IEEE1459.

### 🔶 Экран таблицы

| Power&Energy | 230V;5  | 0Hz;CTC0130   | 1 🔁 🛃 / 201   | .8-02-17 08:28:01 |
|--------------|---------|---------------|---------------|-------------------|
|              |         | 0:00:18       |               |                   |
|              | L1      | L2            | L3            | Total             |
| P(kW)        | 0.00    | 0.00          | 0.00          | 0.00              |
| S(kVA)       | 0.00    | 0.00          | 0.00          | 0.00              |
| Q(kvar)      | ₹0.00   | <b>}</b> 0.00 | <b>}</b> 0.00 | <b>∔</b> -0.00    |
| PF           | 0.00    | 0.00          | 0.00          | 0.00              |
| cosΦ         | 1.00    | -0.56         | -0.94         |                   |
| tanΦ         | 9999.00 | 9999.00       | 9999.00       | 9999.00           |
| Urms(V)      | 0.05    | 0.06          | 0.06          |                   |
| Irms(A)      | 0.54    | 0.07          | 0.08          |                   |
|              |         |               |               |                   |
|              |         | Energy        | Trend         | Hold              |

Описание параметров:

Р (кВт): активная мощность.

S (кВА): полная мощность, результат умножения тока и напряжения. Q1 (квар): реактивная мощность основной синусоиды.

PF: коэффициент мощности, активная мощность, разделенная на полную мощность.

созФ: коэффициент смещения, косинус значения угла между основным напряжением и током.

tanФ: отношение реактивной мощности к активной.

Urms: среднеквадратичное значение напряжения.

Irms: квадратный корень тока.

индуктивная нагрузка +: ёмкостная нагрузка

Q1: метод расчета следующий:

Векторная реактивная мощность основного значения:

 $\mathbf{Q}_{1\mathrm{X}} = \mathbf{U}_{1\mathrm{X}} \cdot \mathbf{I}_{1\mathrm{X}} \cdot \sin(\varphi \mathbf{u}_{1\mathrm{X}} - \varphi \mathbf{i}_{1\mathrm{X}})$ 

Системная реактивная мощность основного значения:  $Q_1^+ = 3 \cdot U_1^+ \cdot I_1^+ \sin(\varphi u_1^+ - \varphi i_1^+)$ 

Суперскрипт + означает положительную составляющую последовательности

Описание функциональных кнопок:

[F3]: Отображает таблицу под экраном мощности и энергии,

которая показывает потребление энергии в каждой фазе и в целом.

[F4] : Переход к экрану тенденций.

[F5]: Переключение между опциями СТАРТ и СТОП.

### Экран мощности и энергии

| Power&Energy | 230V;5 | 0Hz;CTC0130     | 1 🔁 🛃 / 201   | 18-02-17 08:38:01 |
|--------------|--------|-----------------|---------------|-------------------|
|              |        | 0:10:18         |               |                   |
|              | L1     | L2              | L3            | Total             |
| P(kW)        | 0.00   | 0.00            | 0.00          | 0.00              |
| S(kVA)       | 0.00   | 0.00            | 0.00          | 0.00              |
| Q(kvar)      | ₹0.00  | <b>+</b> 0.00   | <b>}</b> 0.00 | <b>∔</b> -0.00    |
| PF           | 0.00   | 0.00            | 0.00          | 0.00              |
| cosΦ         | 1.00   | -0.95           | -0.90         |                   |
| kWh          | 0.00   | 0.00            | 0.00          | 0.00              |
| kVAh         | 0.00   | 0.00            | 0.00          | 0.00              |
| kvarh        | 0.00   | 0.00            | 0.00          | 0.00              |
|              |        |                 |               |                   |
|              | Reset  | Close<br>Energy | Trend         | Hold              |

Описание параметров:

kWh: активная энергия kVAh: полная энергия Kvar: реактивная энергия

Описание функциональных кнопок:

- [F2] число, показанное на дисплее, будет сброшено до 0
- **[F3]** : Закрывает экран таблицы.
- **[F4]** : Переход к экрану тенденций.
- [F5] : Переключение между опциями СТАРТ и СТОП.

### 3.6 Мерцание

Колебания описывают мерцание освещения в результате изменения напряжения Конструкция анализатора питания. полностью IEC61000-4-15«Мерцание соответствует стандарту счетчика». Анализатор преобразует шкалу и время изменения напряжения в «коэффициент нарушения», вызванного мерцанием лампы в 60 Вт. Высокий уровень мерцания означает, что это будет раздражать большинство людей. Изменения напряжения могут быть относительно небольшими. Измерение оптимизировано для ламп, питающихся от **120В/60Гц** или **230В/50Гц**. Экран тенденции сети отображает изменения в текущем обнаружении колебаний по отношению ко времени.

Примечание: Функция мерцания не используется для измерения напряжения питания 400 Гц.

### 🔶 Таблица

| Flicker | 230V;50Hz;C | TC0130 |       | 02-16 03:20:16 |
|---------|-------------|--------|-------|----------------|
|         |             | :10:18 |       |                |
|         | L1          |        |       |                |
| Pinst   | 1.82        | 1.82   | 1.82  |                |
| Pst     | 0.96        | 0.96   | 0.96  |                |
| Plt     | 0.00        | 0.00   | 0.00  |                |
|         |             |        |       |                |
|         |             |        |       |                |
|         |             |        |       |                |
|         |             |        |       |                |
|         |             |        |       |                |
|         |             |        | Trend | Hold           |

Описание функциональных кнопок:

**[F4]**: Переход к экрану тенденций PF5.

**【F5】**: Переключение между опциями СТАРТ и СТОП. Описание параметров:

Pinst: Мгновенное мерцание

Pst: Краткосрочное мерцание (измеряется за десять минут).

Plt Долгосрочное мерцание (измеряется в течение двух часов).

### 3.7 Асимметрия

Колебания отображают соотношение между фазами напряжения и тока. Результаты измерений основываются на базовой частотной составляющей (50 или 60 Гц, используются симметричные В 3-фазном источнике питания сдвиг фаз между компоненты). напряжениями и между токами должен быть близок к 120°. Режим асимметрии предоставляет таблицу измерений векторную И диаграмму.

### 🔶 Таблица

| Unbalance       | 230V;50Hz | z;CTC0130 | 2018-  | 02-16 03:54:47 |
|-----------------|-----------|-----------|--------|----------------|
| Freq = 50.00 Hz | 6         | 0:00:42   |        |                |
|                 | Uneg      | Uzero     | Ineg   | Izero          |
| Unbal.(%)       | 0.0       | 0.0       | 0.0    | 0.0            |
|                 | L1        |           |        | N              |
| Ufund(V)        | 230.02    | 229.99    | 229.99 | 0.00           |
| lfund(A)        | 100.01    | 99.98     | 99.99  | 0.00           |
| ΦU(°)           | 0.0       | -120.0    | -240.0 | -145.2         |
| ΦI(°)           | -360.0    | -120.0    | -240.0 | -131.1         |
| Φŀ-U(°)         | 0.0       | 0.0       | 0.0    | 14.1           |
|                 |           |           |        |                |
|                 |           | _         | Vector | Hold           |

Описание функциональных кнопок:

[F4]: Переход к экрану векторной диаграммы.

[F5]: Переключение между опциями СТАРТ и СТОП.

Описание параметров:

**Uneg:** Отрицательная составляющая асимметрии напряжения

Ineg: Отрицательная составляющая асимметрии тока

**Uzero:** Нет асимметрии напряжения

Izero: Нет асимметрии тока

**Ufund:** Основное напряжение **Ifund:** Основной ток

ФU(°): Угол основного напряжения ФI(°): Угол основного тока

ФІ-U(°): Угол между основным напряжением и током

Угол напряжения и тока каждой фазы зависит от угла опорного напряжения А (L1).

### 🔶 Вектор

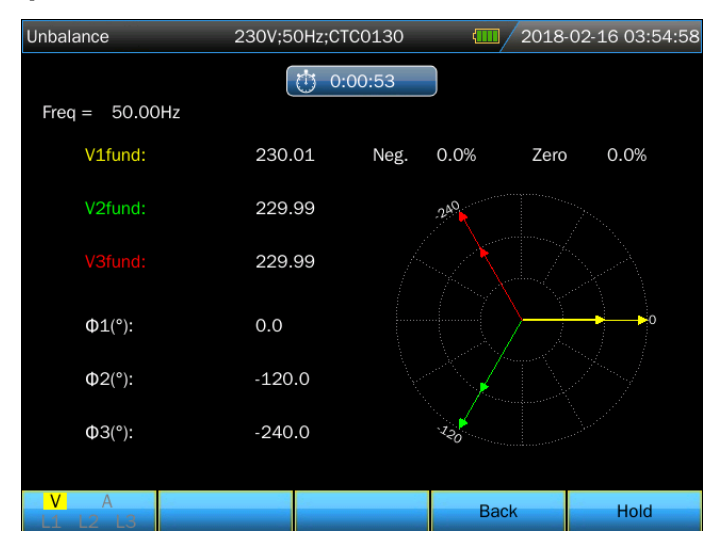

Показывает фазовую зависимость между напряжениями и токами на векторной диаграмме, разделенной на части по 30 градусов. Вектор опорного напряжения **A** (L1) направлен горизонтально. Дополнительные цифры включают: процент отрицательных колебаний напряжения и тока, процент отсутствия колебаний напряжения и тока, основное фазное напряжение и фазный ток, частота, фазовые углы. Описание функциональных кнопок:

**[F1]**: Диапазон измеряемых параметров: V отображает все напряжения; А отображает все токи. L1, L2, L3 отображает фазовые напряжения и ток одновременно.

[F4]: Возврат к экрану колебаний.

[F5]: Переключение между опциями СТАРТ и СТОП.

### 3.8 Неопределённые состояния

Анализатор может записывать диаграммы формы волны высокого разрешения для многих видов интерференции. Анализатор может отображать кратковременные диаграммы формы волны напряжения и тока в определенный момент интерференции. Это позволяет проверить диаграммы формы волны при переходном состоянии.

Переходные состояния — это кратковременные пики на диаграмме формы волны напряжения. В таких состояниях энергия настолько велика, что может создавать помехи в работе чувствительных электронных цепей или даже приводить к их повреждению. Диаграмма формы волны регистрируется каждый раз, когда напряжение превышает допустимые пределы. Можно сохранить до 100 событий. Частота дискретизации 163,84кС/с.

### Отображение графиков формы волны

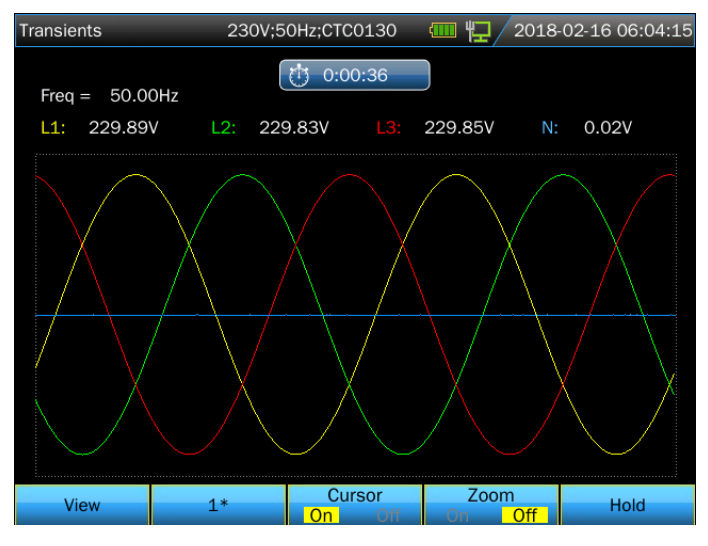

Описание функциональных кнопок:

**[F1]** : Воспроизведение сохраненных диаграмм формы волны переходных состояний.

**[F2]**: Форма волны будет автоматически подстраиваться под размер экрана

[F3] : Включить/выключить курсор

**[F4]** : Включить/выключить функцию Zoom

[F5] : Переключение между опциями СТАРТ и СТОП.

На следующем рисунке показаны записанные переходные события:

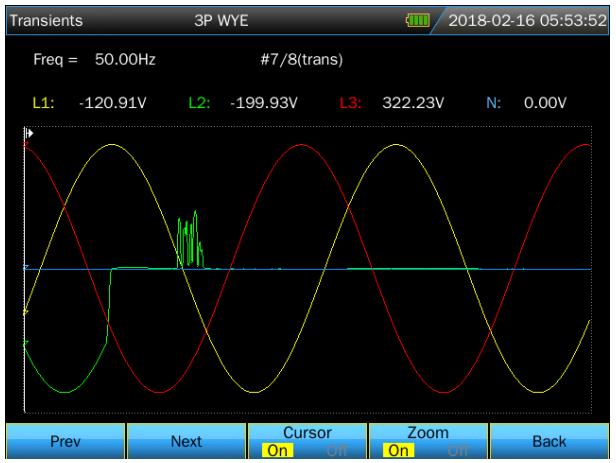

### 3.9 Пусковой ток

Пусковые токи записываются анализатором. Пусковые токи — это увеличение тока, возникающее при подключении к системе больших нагрузок (или низкоомных нагрузок). Такие токи обычно

стабилизируются после того, как нагрузка достигает нормальных эксплуатации. Например, пусковой условий ток асинхронного двигателя может быть в десять раз больше его номинального рабочего тока. Пусковой ток — это «одноразовый» режим измерения, который регистрирует напряжение и текущую динамику после наступления события, связанного с током. Запуск происходит, когда текущая кривая График тенденций строится от превышает установленные пределы. экрана. Предварительная информация позволяет правого края проверить, какие явления произошли до появления пускового тока.

Отображение тенденций

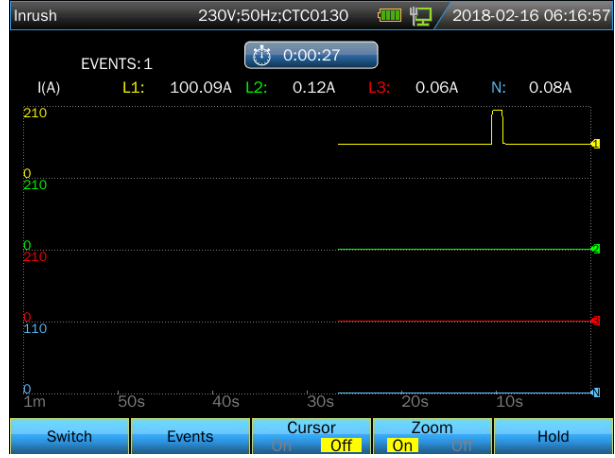

С помощью кнопок направления в меню пускового тока можно установить предел возбуждения: ожидаемое время пускового тока, номинальный ток, пороговое и гистерезисное значение. Максимальный ток определяет вертикальную высоту (потолок) отображаемого в определяет Порог данный момент окна. значение тока, при превышении которого начнется запись тенденции. Время запуска - это время между возбуждением и моментом, когда ток падает до значения гистерезиса; этот период обозначается на графике тенденции двумя вертикальными маркерами. В экрана отображаются заголовке среднеквадратические значения всех фаз во время запуска. Если опция «Курсор» включена, то в месте расположения курсора отображается значение rms.

Описание функциональных кнопок:

- [F1]: Переключение отображаемых параметров
- **[F2]** : Доступ к списку событий, связанных с пусковым током.
- [F3]: Включить/выключить курсор
- **[F4]** : Включить/выключить функцию Zoom
- [F5] : Переключение между опциями СТАРТ и СТОП.

### Список событий

| Inrush   |           | 3P WYE         | 臣     | <b>111</b> 2018-02-21 05:55:58 |
|----------|-----------|----------------|-------|--------------------------------|
| EVENTS : | 1/1       | 0:00:2         | 35    |                                |
|          | TIME      | TYPE           | LEVEL | DURATION                       |
| 2018/0   | 2/21 05:5 | 5:31 L1 INRUSH | 395.0 | 00:00:00:008 🔶                 |
|          |           |                |       |                                |
|          |           |                |       | Back                           |

### 3.10 Запись курса

Эта функция может быть использована для записи напряжения и тока, частоты дискретизации до 20k и может быть установлена длительность. Параметры на экране ниже могут быть настроены.

| . i lapaint               | гры не    | a onpo |        |               | Billaoi    |
|---------------------------|-----------|--------|--------|---------------|------------|
| Wave                      | 3P        | WYE    |        | <br>2018-07-2 | 7 15:12:30 |
|                           |           |        |        |               |            |
| Memory A                  | vailable: |        | 19.61G |               |            |
| Sampling                  | rate:     |        | 5 k    |               |            |
| Duration:                 |           |        | 1m     |               |            |
| Save as:                  |           |        | Wave-1 |               |            |
| Immedi                    | ate       |        |        |               |            |
| <ul> <li>Timed</li> </ul> |           |        |        |               |            |
|                           | Year      |        | 2018   |               |            |
|                           | Month     |        | 7      |               |            |
|                           | Day       |        | 27     |               |            |
|                           | Hours     |        | 15     |               |            |
|                           | Minutes   |        | 15     |               |            |
| Tab                       |           |        |        |               | Start      |
|                           |           |        |        |               |            |

WAV-файл может быть сгенерирован после завершения записи, и пользователь может просмотреть его с помощью компьютерного программного обеспечения.

### 3.11 Регистратор

Функции журнала используются для хранения пакета данных измерений для выбранного параметра с регулируемыми интервалами от 1 с до 1 часа. После каждого интервала записываются максимальные, минимальные и средние значения каждого выбранного

параметра и начинается обратный отсчет до следующей записи. Весь процесс длится до тех пор, пока не истечет установленное время записи; кроме того, можно свободно определять параметры, подлежащие записи.

Нажмите кнопку 【 MENU 】, используйте кнопки направления для выбора функции DVR, нажмите 【 ENTER 】, чтобы войти в меню конфигурации DVR.

| Logger                    | 230V;50Hz;CTC0130      | <b>(</b> 2018-0: | 2-18 06:38:35 |
|---------------------------|------------------------|------------------|---------------|
|                           |                        |                  |               |
| Memory Available:         | 832M                   |                  |               |
| Interval:                 | <ul><li>✓ 1s</li></ul> |                  |               |
| Duration:                 | 2 h                    |                  |               |
| Save as:                  | Logger-2               |                  |               |
| Immediate                 |                        |                  |               |
| <ul> <li>Timed</li> </ul> |                        |                  |               |
| Year                      | 2018                   |                  |               |
| Month                     | 2                      |                  |               |
| Day                       | 18                     |                  |               |
| Hours                     | 6                      |                  |               |
| Minutes                   | 43                     |                  |               |
| Tab Pa                    | ram                    |                  | Start         |

Пользователь может проверять доступную память, выбирать параметры параметра регистратора, а также устанавливать интервал записи, время записи и имя сохраняемого файла. Затем нажмите (F5), чтобы начать.

Файл журнала хранится на SD-карте в формате CSV, который можно открыть, например, в EXCEL из Office 2007 или более поздней версии. Каждый файл регистратора может зарегистрировать до 7200 данных, каждый 7200 данных будут сгенерированы как один файл, например, установка интервала регистратора на 1 с, длительность регистрации до 4 часов, будет сгенерировано 2 файла регистратора как Журнал 1.csv и Журнал -1\_1.csv.

Нажмите 【F2】, чтобы войти в интерфейс настройки параметров, использовать клавишу направления и 【ENTER】, чтобы выбрать параметры записи, а затем нажмите кнопку 【F5】, чтобы подтвердить.

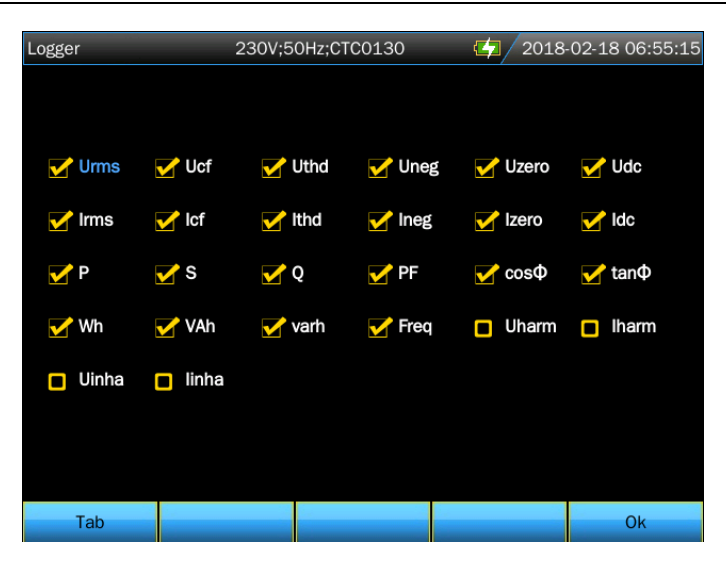

### 🔶 Экран таблицы

| Lo | ogger   |          | 3P WYE |   |         | <b>~</b> / | 2018 | -02-18 06 | 6:55:35 |
|----|---------|----------|--------|---|---------|------------|------|-----------|---------|
|    | Freq =  | 49.98 Hz |        | ٢ | 0:00:05 |            |      |           |         |
|    |         |          | L1     |   | L2      |            |      |           |         |
|    | Urms(V) |          | 0.04   |   | 0.03    | 0.03       |      | 0.04      |         |
|    |         |          | L1     |   |         |            |      |           |         |
|    | Ucf     |          | 6.8    |   | 5.0     | 4.6        |      | 7.0       |         |
|    |         |          | L1     |   |         |            |      |           |         |
|    | Uthd    |          | 48.6   |   | 40.1    | 39.1       |      | 52.5      |         |
|    |         |          | L1     |   |         |            |      |           |         |
|    | Udc(V)  |          | 0.00   |   | 0.00    | 0.00       |      | -0.01     |         |
|    |         |          |        |   |         | Save       |      | Sto       | op      |

На экране таблицы окне отображаются все данные измерений выбранных параметров в режиме реального времени. Используйте клавиши влево/вправо для перехода на следующую страницу отображения данных.

Описание функциональных кнопок:

【F4】: Запись данных

**[F5]** : Остановка регистратора

### 3.12 Мониторинг

Примечание: Функция мониторинга не используется для измерения напряжения питания 400 Гц.

Мониторинг качества энергии отображается в виде гистограмм. Этот экран показывает, соответствуют ли требованиям важные параметры качества энергии. Эти параметры включают в себя:

- 1 Среднеквадратическое напряжение
- 2 Гармонические компоненты
- 3 Мерцание

4 Провалы и скачки (SWL, DIP), Прерывания (INT), Внезапные изменение напряжения (RVC)

5 Асимметрия и частота

Мониторинг качества энергии обычно предполагает длительный период наблюдения. Минимальное

время измерения - 2 часа. Максимальное время измерения - 1 неделя. Большинство гистограмм имеют широкую базу, указывающую на регулируемый временной предел (например, 95% времени в рамках этого предела), и узкий пик, указывающий на постоянный предел, 100%. При превышении одного обоих равный или пределов соответствующий столбец изменится с зеленого на красный. Пунктирные горизонтальные линии на графике обозначают положение 100-процентного предела и регулируемого предела.

Важность графика с широкой базой и узким пиком объясняется ниже на примере диаграммы среднеквадратического напряжения. Например, номинальное напряжение 220 В с допуском ±15% (диапазон допуска 187...253 В). Мгновенное среднеквадратичное напряжение постоянно контролируется анализатором, который вычисляет среднее значений, измеренных через 10-минутные интервалы, и каждое из этих средних значений сравнивается с диапазоном допуска.

Предел 100% означает, что средние значения 10 минут должны всегда (т.е. для 100% времени или со 100% вероятностью) находиться в заданном диапазоне. График станет красным, если среднее значение 10 минут превысит допустимый предел.

Регулируемый предел, например, 95% (т.е. вероятность 95%) означает, что 95% от 10-минутных средних значений должны находиться в пределах допуска. Предел 95% менее строгий, чем предел 100%. По этой причине связанный с этим диапазон допусков, как правило, сужается. Для 220 В это может быть ±10% (диапазон допусков 198В ... 242В).

Столбики для падений/прерываний/внезапных изменений являются узкими и представляют собой количество превышений допустимых пределов, которые имели место в течение всего периода наблюдения. Это число регулируется (например, до 20 падений в неделю). При превышении предела столбик изменит цвет на красный.

Можно использовать ранее установленный предел или определить свой собственный. Примером ранее установленного предела является предел в соответствии с PL-EN50160.

### В таблице ниже показаны аспекты мониторинга качества энергии:

| Параметр                                                                    | Доступные                                                                | Пределы                                                                                          | Средний          |
|-----------------------------------------------------------------------------|--------------------------------------------------------------------------|--------------------------------------------------------------------------------------------------|------------------|
|                                                                             | гистограммы                                                              |                                                                                                  | интервал         |
| V rms                                                                       | 3, по одному на<br>каждую фазу                                           | вероятность 100%:<br>верхний и нижний<br>предел<br>Вероятность<br>х%: верхний и<br>нижний предел | 10 минут         |
| Гармоники                                                                   | 3, по одной на<br>каждую фазу                                            | 100% вероятность:<br>верхний предел<br>Вероятность<br>х%: верхний предел                         | 10 минут         |
| Мерцание                                                                    | 3, по одному на<br>каждую фазу                                           | 100% вероятность:<br>верхний предел<br>Вероятность<br>х%: верхний предел                         | 2 часа           |
| Провалы и<br>Скачки/<br>Прерывания/<br>Внезапные<br>изменения<br>напряжения | 4, по одному на<br>каждый<br>параметр,<br>относящийся ко<br>всем 3 фазам | Допустимое<br>количество событий                                                                 | 1/2 цикла<br>rms |
| Асимметрия                                                                  | 1, применяется<br>ко всем 3 фазам                                        | 100% вероятность:<br>верхний предел<br>Вероятность<br>х%: верхний предел                         | 10 минут         |
| Частота                                                                     | 1, измерение<br>опорного<br>напряжения<br>Вход A/L 1                     | 100% вероятность:<br>верхний и нижний<br>предел<br>Вероятность<br>х%: верхний и<br>нижний предел | 10 секунд        |

| Monitor | 230V;50Hz;0 | CTC1535 🧲  | 2017-06-15 07:45:34 |
|---------|-------------|------------|---------------------|
|         | Ū.          | 0:16:39    |                     |
| 22.30V  | 903.0%      | MAX 22.30V | MIN 22.30V          |
|         |             |            | Limit               |
|         |             |            | Allow :d%           |
|         |             |            |                     |
|         |             |            |                     |
|         |             |            |                     |
|         |             |            |                     |
|         |             |            |                     |
|         |             |            |                     |
| Vrms    | Iu. –       | Ý ľ        | <b></b> ∱→ Hz       |

#### Качество энергии - экран мониторинга

Мониторинг качества энергии может быть включен нажатием кнопки [MONITOR], при этом запуск возможен немедленно (Immediate) или

с задержкой (Timed). Курсор можно поместить на выбранной гистограмме с помощью кнопок направления. Измеренные данные, отображаемые на данной стобце, отображаются в заголовке экрана.

Параметрам качества мощности, rms напряжения, гармоники и мерцания присваивается столбик для

каждой фазы. Слева направо эти три столбики относятся к фазам A (L1), B (L2) и C (L3). Параметры Провалов/ Прерываний/ Внезапных изменений напряжения / Скачков и асимметрии / Частоты имеют по одному столбику для каждого параметра, представляющего качество в трех фазах.

В строке заголовка используются следующие символы

| : Установка x% от предельного значения

: Предельное значение 100%

Подробные данные измерений доступны с помощью функциональных клавиш:

**[F1]**: Среднеквадратическое напряжение: таблица событий, тенденции.

[F2]: Гармоника: гистограммы, таблица событий, тенденции.

[F3] : Мерцание: таблица событий, тенденции.

**[F4]** : Провалы и скачки/ Прерывания/Внезапное изменение напряжения/: таблица событий, тенденции.

**[F5]** : Асимметрия, частота: таблица событий, тенденции.

### Таблица событий

| Monitor  | 3P V         | VYE      |       | <b>C</b> 2018   | 02-18 06:18:57 |
|----------|--------------|----------|-------|-----------------|----------------|
| EVENTS : | 1/49         | 0:34:    | 21    |                 |                |
|          | TIME         | TYPE     | LEVEL | DUI             | RATION         |
| 2018/02  | /18 05:44:37 | L1 DIP   | 0.0   |                 | \$             |
| 2018/02  | /18 05:44:37 | L1 INT   | 0.0   |                 |                |
| 2018/02  | /18 05:44:37 | L2 DIP   | 0.0   |                 |                |
| 2018/02  | /18 05:44:37 | L2 INT   | 0.0   |                 |                |
| 2018/02  | /18 05:44:37 | L3 DIP   | 0.0   |                 |                |
| 2018/02  | /18 05:44:37 | L3 INT   | 0.0   |                 |                |
| 2018/02  | /18 05:54:36 | L1 RMS   | 0.0   |                 |                |
| 2018/02  | /18 05:54:36 | L2 RMS   | 0.0   |                 |                |
| 2018/02  | /18 05:54:36 | L3 RMS   | 0.0   |                 |                |
| 2018/02  | /18 05:54:36 | L1 UNBAL | 0.0   |                 |                |
| 2018/02  | /18 05:54:36 | L1 THD   | 0.0   |                 |                |
| 2018/02  | /18 05:54:36 | L2 THD   | 0.0   |                 |                |
| 2018/02  | /18 05:54:36 | L3 THD   | 0.0   |                 |                |
|          |              |          |       |                 |                |
|          |              | Tren     | d     | Selected<br>All | Back           |

В таблице событий отображаются события, произошедшие во время измерения с указанием времени начала, фазы и продолжительности. Сохранение событий:

- События V rms: событие регистрируется каждый раз при превышении 10-минутного общего среднеквадратичного значения
- События гармонических составляющих: событие регистрируется каждый раз при превышении 10-минутного общего значения гармонических составляющих или THD.
- События провалов/ прерываний/внезапных изменений напряжения: регистрируются каждый раз, когда значение любого из этих элементов превышает допустимое значение.
- События асимметрии и частоты: событие регистрируется каждый раз при превышении 10-минутного общего среднеквадратичного значения

Описание функциональных кнопок:

- **[F3]**: Доступ к экрану «Тенденции»
- [F4] : Переключение между всеми и выбранными событиями.
- **[F5]** : Возврат к предыдущему меню.

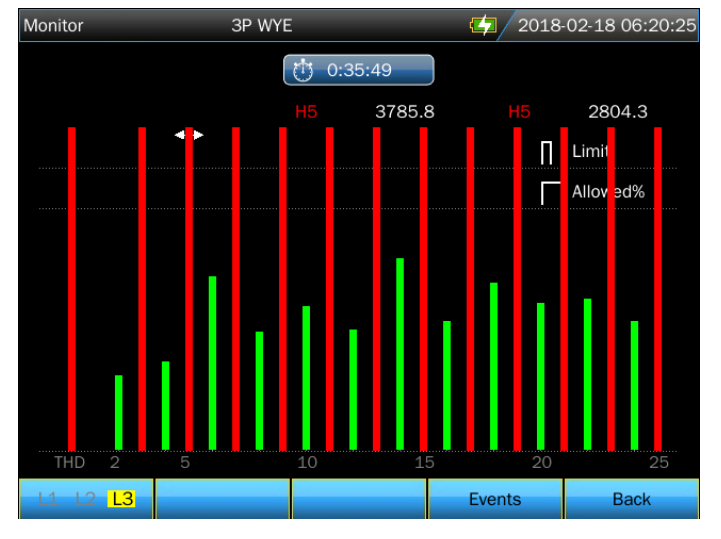

### Экран гистограмм гармоник

На главном дисплее мониторинга системы отображаются наихудшие гармонических составляющих для каждой ИЗ ИЗ трех фаз. Функциональная кнопка (F) отображает экран с гистограммами, процентное соотношение времени, показывающими в течение которого каждая фаза находилась в пределах 25 гармонических составляющих и общее гармоническое искажение (THD). Каждая гистограмма имеет широкую базу (показывающую регулируемый предел, например 95%) и узкий пик (показывающий 100% предел). Гистограмма меняет цвет на красный (с нейтрального зеленого), когда гармоническая составляющая превышает допустимое значение.

Описание функциональных кнопок:

**(F1)**: Выбор назначения гистограммы фазе A (L1), B (L2) или C (L3).

**[F4]**: Доступ к таблице событий

[F5]: Возврат к предыдущему меню.

### Глава 4 Обслуживание и поддержка

### 4.1 Гарантия

Мы предоставляем гарантию сроком на один год на техническое обслуживание или замену с момента отправки в связи с проверенной проблемой качества продукции. За исключением этих объяснений и описаний в гарантийном талоне, компания не дает никаких других гарантий, ни явных, ни подразумеваемых. Ни при каких обстоятельствах компания не несет ответственности за прямые, косвенные или другие вторичные убытки.

### Глава 5 Спецификации

### 5.1 Измерение частоты

| Номинальная | Диапазон измерения | Разрешение | Точность |
|-------------|--------------------|------------|----------|
|             |                    |            |          |
| 50 Г Ц      | 42,50~57,501Ц      | 0,011Ц     | ±0,011Ц  |
| 60 Гц       | 51,00~69,00 Гц     | 0,01 Гц    | ±0,01 Гц |
| 400 Гц      | 320~480 Гц         | 0,01 Гц    | ±0,01 Гц |

Примечание: измерено на входе опорного напряжения А/L1.

### 3.2 Входы напряжения

| Количество входов  | 4 (3 фазы + нейтральный)                     |
|--------------------|----------------------------------------------|
| Макс. длительное   | 1000Vrms                                     |
| входное напряжение |                                              |
| Диапазон           | По выбору, от 1 В до 1000 В в соответствии с |
| номинального       | IEC61000-4-30                                |
| напряжения         |                                              |
| Макс. импульсное   | бкВ                                          |
| пиковое напряжение |                                              |
| Входной импеданс   | 4ΜΩ                                          |
|                    |                                              |

### 3.1 Токовые входы

| Количество входов | 4 (3 фазы + нейтральный)          |
|-------------------|-----------------------------------|
| Тип               | Токовый зонд, с мВ-выходом        |
| Макс. входное     | 10 B                              |
| напряжение        |                                   |
| Диапазон входа    | В соответствии с токовыми зондами |
| Входной импеданс  | 100kΩ                             |

### 5.4 Система дискретизации

| Разрешение        | 8 16-битных AD-каналов                    |
|-------------------|-------------------------------------------|
| Частота           | 163.84 кС/с Тип. (Номинальная частота),   |
| дискретизации     | образец 8 каналов синхронно               |
| Дискретизация RMS | 4096 баллов за 10/12 циклов (согласно IEC |
|                   | 61000-4-30)                               |
| PLL sync          | 4096 баллов за 10/12 циклов (согласно     |
| -                 | IEC61000-4-7)                             |

### 5.5 Режимы и параметры измерения

| Режим измерения | Измеряемые параметры         |  |  |
|-----------------|------------------------------|--|--|
| Осциллограф     | Vrms、Arms、Vkursor、Akursor、Hz |  |  |
|                 | Vrms、Vpk、Arms、Apk、CF、 Hz     |  |  |

| Напряжение/Ток/Частота |                                             |  |  |  |
|------------------------|---------------------------------------------|--|--|--|
| Провалы и              | V rms1 /2, A rms1 /2, записывают до 1000    |  |  |  |
| перенапряжения         | событий с указанием даты, времени,          |  |  |  |
|                        | продолжительности, масштаба и фазы, что     |  |  |  |
|                        | позволяет установить пороговое значение.    |  |  |  |
| Гармоники              | 1-100, напряжение гармоники, THD            |  |  |  |
|                        | напряжение, ток гармоники, THD ток,         |  |  |  |
|                        | межгармоническое напряжение,                |  |  |  |
|                        | межгармонический ток                        |  |  |  |
| Мощность и энергия     | W、VA、 var、 PF、 cosΦ、 tanΦ、 Vrms、            |  |  |  |
|                        | Arms、                                       |  |  |  |
|                        | kWh、kVAh、kvarh                              |  |  |  |
| Мерцание               | Pinst、Pst、Plt                               |  |  |  |
| Асимметрия             | Vneg, Vzero, Aneg, Azero, Vfund, Afund, Hz, |  |  |  |
|                        | угол фазы V, угол фазы A                    |  |  |  |
| Переходные состояния   | Vrms, Vkypcop                               |  |  |  |
| Пусковой ток           | Пусковой ток, продолжительность пуска, А    |  |  |  |
| Мониторинг систем      |                                             |  |  |  |
| мониторинг систем      | Общее Гармоническое напряжение,             |  |  |  |
|                        | искажения Plt Vrms1/2 Arms 1/2 Vneg Ги      |  |  |  |
|                        | Скачки Провалы Прерывания Внезалные         |  |  |  |
|                        | изменения напряжения Все параметры          |  |  |  |
|                        | измеряются одновременно в соответствии      |  |  |  |
|                        | со стандартом PL-EN50160.                   |  |  |  |
| Регистратор            | Позволяет выбирать большее количество       |  |  |  |
| • •                    | параметров и сохранять их через             |  |  |  |
|                        | определенные промежутки времени.            |  |  |  |
|                        |                                             |  |  |  |

### 5.6 Диапазон, разрешение и точность измерения

| Напряжение/Ток/<br>Частота            | Диапазон<br>измерения                         | Разрешение                       | Точность                             |
|---------------------------------------|-----------------------------------------------|----------------------------------|--------------------------------------|
| Vrms (AC+DC)                          | 1~120Vrms<br>120~400 Vrms<br>400~1000Vrm<br>s | 0,001Vrms<br>0,01Vrms<br>0,1Vrms | ±0,1% от<br>номинального<br>значения |
| Vpk                                   | 1~1400Vpk                                     | 0,01Vpk                          | ±0,5% от<br>номинального<br>значения |
| V(CF)                                 | 1,0~>2,8                                      | 0,01.                            | ±5%                                  |
| Arms (не применяется к ошибке токовой | 0.4504                                        | 0.014                            | .0.40(0.44                           |
| клеммы)                               | 0~150A                                        | 0,01A                            | ±0,1%±0,1A                           |

| 10m2///             | 1 2000 1  | 0.014   |            |
|---------------------|-----------|---------|------------|
| TUMV/A              | 1~2000A   | 0,01A   | ±0,1%±0,1A |
| 1mV/A               | 10~6000A  | 0,01A   | ±0,1%±0,2A |
| 65mV/1000A(AC)      |           |         |            |
| A(CF)               | 1-10      | 0,01    | ±5%        |
| Номинальная частота |           |         |            |
| 50 Гц               | 10 5.57 5 |         |            |
| Номинальная частота | 42,5~57,5 | 0,011Ц  | ±0,011Ц    |
| 60 Fu               | 51~69     | 0,01 Гц | ±0,01 Гц   |
| ботц                | 320~480   | 0 01 Fu | +0 01 Fu   |
| Номинальная частота | 010 100   | 0,0114  | _0,0       |
| 400 Гц              |           |         |            |

| Провалы и         | Диапазон       | Разрешение   | Точность        |
|-------------------|----------------|--------------|-----------------|
| перенапряжения    | измерения      |              |                 |
| Vrms1/2           | 0~200% от      |              |                 |
|                   | номинального   | 0.01Vrms     | ±0,2%           |
|                   | напряжения     |              |                 |
| Arms1/2           | В соответствии |              |                 |
|                   | с токовыми     | 0,01A        | ±1%             |
|                   | зондами        |              |                 |
| Пороговое         | Пороговое з    | начение р    | егулируется в   |
| значение          | соответствии с | процентом    | от номинального |
|                   | напряжения     |              |                 |
|                   | Типы обнаруж   | киваемых со  | бытий: падения, |
|                   | скачки, прерыя | вания, внеза | пные изменения  |
|                   | напряжения.    |              |                 |
| Продолжительность | час-минута-    | 0,5 цикла    | 1 период        |
|                   | секунда-       |              |                 |
|                   | микросекунда   |              |                 |

| Гармоники            | Диапазон   | Разрешение | Точность     |
|----------------------|------------|------------|--------------|
|                      | измерения  |            |              |
| Гармонический ряд    | 1~12       |            |              |
| (400 Гц)             | № п/п      |            |              |
| Межгармонический     | 1~100      |            |              |
| ряд (400 Гц)         | 0~99       |            |              |
| Гармонический ряд    | 0,0~100,0% | 0,01%      | ±0,1%±n×0,1% |
| (50/60 Гц)           | 0,0~100,0% | 0,01%      | ±0,1%±n×0,4% |
| Межгармонический     | 0,0~100,0% | 0,01%      | ±0,1%±n×0,1% |
| ряд (50/60 Гц)       | 0,0~100,0% | 0,01%      | ±0,1%±n×0,4% |
| Гармоническое        | 0,0~100,0% | 0,01%      | ±2,5%        |
| напряжение %f        | 0~6000 Гц  | 0,01 Гц    | 0,1 Гц       |
| Гармоническое        | -180°~180° | 0,1°       | ± 0,1°       |
| напряжение %r        |            |            |              |
| Гармонический ток %f |            |            |              |

| Гармонический ток %r<br>SNX<br>Частота<br>Фаза |          |        |                                                                                                    |
|------------------------------------------------|----------|--------|----------------------------------------------------------------------------------------------------|
| Абсолютное<br>напряжение                       | 0~1000 B | 0,01 B | ±1% от показаний<br>(гармоники >1% от<br>номинального<br>значения)<br>±0,05% показаний<br>(гармоники <1% от<br>номинальной<br>величины) |
| Абсолютный ток                                 | 0~6000A  | 0,01A  | ±1% от показаний<br>(гармоники >3% от<br>номинального<br>значения)<br>±0,05% показаний<br>(гармоники <3% от<br>номинальной<br>величины) |

| Мощность и                     | Диапазон                | Разрешение | Точность |
|--------------------------------|-------------------------|------------|----------|
| энергия                        | измерения               |            |          |
| P, S, Q1,                      | Max6000MW               | 0,01кВт    | ±1%±10   |
| PF                             | 0~1                     | 0,01       | СИМВОЛОВ |
| cosΦ                           | 0~1                     | 0,01.      | ±0,1%    |
|                                |                         |            | ±0,1%    |
| кВтч, кВАч, кварх              | В зависимости от        |            | ±1%±10   |
|                                | масштабирования зонда и |            | СИМВОЛОВ |
|                                | номинального н          |            |          |
| Мерцание                       | Диапазон                | Разрешение | Точность |
| (50/60Гц)                      | измерения               |            |          |
| Pst (10 минут)<br>Plt (2 часа) | 0,00~20,00              | 0,01       | ±5%      |

| Асимметрия | Диапазон  | Разрешение | Точность |
|------------|-----------|------------|----------|
|            | измерения |            |          |

| Асимметрия      | 0,0~20,0% | 0,1% | ±0,1% |
|-----------------|-----------|------|-------|
| напряжения      | 0,0~20,0% | 0,1% | ±1%   |
| Асимметрия тока | -360°~ 0° | 0,1° | ±0,1° |
| Фаза напряжения | -360°~ 0° | 0,1° | ±0,5° |
| Фаза тока       |           |      |       |

| Быстрое         | Диапазон    | Разрешение | Точность |
|-----------------|-------------|------------|----------|
| изменение       | измерения   |            |          |
| напряжения      |             |            |          |
| Vpk             | ±6000Vpk    | 0,01 B     | ±15%     |
| Vrms            | 10~1000Vrms | 0,01 B     | ±2,5%    |
| Минимальное     | 6.5мкс      |            |          |
| время испытания | 163,84кC/c  |            |          |
| Частота         |             |            |          |
| дискретизации   |             |            |          |

| Пусковой ток      | Диапазон       | Разрешение | Точность |
|-------------------|----------------|------------|----------|
|                   | измерения      |            |          |
| Плечи             | В соответствии | 0,01A      | ±1%±5    |
|                   | с токовыми     |            | СИМВОЛОВ |
|                   | зондами        |            |          |
| Продолжительность | 1~32 мин       | 10ms       | ±20ms    |
| пуска             | регулируемая   |            |          |

### 5.7 Комбинации проводов

| 1P+NEUTRAL     | Одна фаза с нейтральным проводом             |  |  |  |  |
|----------------|----------------------------------------------|--|--|--|--|
| 1P Split Phase | Раздельная фаза                              |  |  |  |  |
| 1P IT NO       | Однофазная система с двухфазными             |  |  |  |  |
| NEUTRAL        | напряжениями без нейтрального провода        |  |  |  |  |
| 3P WYE         | Система 3-фазная 4-проводная, тип Ү          |  |  |  |  |
| 3P DELTA       | Система дельта 3-фазная 3-проводная (Дельта) |  |  |  |  |
| 3P IT          | 3-фазная тип Ү без нейтрального провода      |  |  |  |  |
| 3P HIGH LEG    | Система дельта 3-фазная 4-проводная с        |  |  |  |  |
|                | центрально прикрепленным полюсом high leg    |  |  |  |  |
| 3P OPEN LEG    | 3-проводная открытая система дельта с двумя  |  |  |  |  |
|                | трансформаторными обмотками                  |  |  |  |  |
| 2-ELEMENT      | 3-фазная 3-проводная система без токового    |  |  |  |  |
|                | датчика на фазе L2/В (метод двух измерителей |  |  |  |  |
|                | мощности)                                    |  |  |  |  |
| 2.5-ELEMENT    | 3-фазная 4-проводная схема без датчика       |  |  |  |  |
|                | напряжения на фазе L2/В                      |  |  |  |  |

### 5.8 Общие черты

| Интерфейс          |                                           |  |  |  |
|--------------------|-------------------------------------------|--|--|--|
| Интерфейс USB-Host | Копирование сохраненный файл на           |  |  |  |
|                    | компьютер с U-диска и затем анализ его с  |  |  |  |
|                    | помощью компьютерной программы.           |  |  |  |
| Интерфейс LAN      | Для дистанционного управления             |  |  |  |
|                    | анализатором и передачи данных измерений. |  |  |  |
| Экран              | Цветная ЖК-матрица ТFT                    |  |  |  |
| Размер             | 5,6 дюйма                                 |  |  |  |
| Разрешение         | 640×480                                   |  |  |  |
| Яркость            | регулируемая                              |  |  |  |

| Память      |                 |
|-------------|-----------------|
| Память Флеш | 1G              |
| Микро SD    | Стандартная 32G |

| Корпус       |                                                                                                    |
|--------------|----------------------------------------------------------------------------------------------------|
| Капле- и     | Степень защиты ІР53 Степень защиты ІР относится                                                                       |
| пылезащитный | к самому корпусу и не означает, что изделие может<br>эксплуатироваться вблизи опасных напряжений во<br>влажной среде. |

| Стандарты                             |                       |  |
|---------------------------------------|-----------------------|--|
| Метод измерения                       | IEC61000-4-30 класс A |  |
| Мониторинг качества                   |                       |  |
| мощности                              | EN50160               |  |
| Мерцание                              | IEC61000-4-15         |  |
| Гармоники                             | IEC61000-4-7          |  |
| Метод измерения потребляемой мощности | IEEE1459              |  |

| Окружающие  |           |
|-------------|-----------|
| условия     |           |
| Рабочая     | 0°C~ 45°C |
| температура |           |

| Температура | -10°C~45°C                  |
|-------------|-----------------------------|
| хранения    |                             |
| Влажность   | Относительная влажность 90% |
| воздуха     |                             |

| Безопасность     |                           |                                         |  |  |
|------------------|---------------------------|-----------------------------------------|--|--|
| в соответствии с |                           | IEC61010-1                              |  |  |
|                  |                           | Уровень безопасности: 600V CAT IV 1000V |  |  |
|                  |                           | CAT III                                 |  |  |
|                  |                           | Степень загрязнения: 2                  |  |  |
| Максимальное     | 600V CAT IV 1000V CAT III |                                         |  |  |
| напряжение на вх | а входе                   |                                         |  |  |
| напряжения       |                           |                                         |  |  |
| Максимальное     |                           | 10 B                                    |  |  |
| напряжение на    |                           |                                         |  |  |
| токовом входе    |                           |                                         |  |  |
| Механические     |                           |                                         |  |  |
| Размеры          | 270мм × 190мм × 66мм      |                                         |  |  |
| Bec              | 2 кг                      |                                         |  |  |

| Мощность                      |                                      |
|-------------------------------|--------------------------------------|
| Вход блока питания            | АС 100-240В 50/60Гц                  |
| Выход блока питания           | DC 12B 2A                            |
| Батарея                       | Литиевая батарея 7.4В 5200мАч        |
| Время работы от<br>батареи    | > 8 часов (уровень яркости экрана 3) |
| Время зарядки<br>аккумулятора | 6 часов                              |

### 5.9 Спецификация дополнительных токовых зондов

| Модель    | Диапазон        | Коэффициент | Точность | Размер |
|-----------|-----------------|-------------|----------|--------|
|           |                 |             |          | [мм]   |
| KLC8C-5A  | AC:5A           | 10mV/A      | 0,2%     | Ф8     |
| CTC0080   | AC:50A          | 10 mV/A     | 0,2%     | Ф8     |
| CTC0130   | AC:100A         | 1 mV/A      | 0,2%     | Ф13    |
| CTC1535   | AC:1000A        | 1 mV/A      | 1,0%     | Φ52    |
| ETCR035AD | AC/DC:<br>1000A | 1 mV/A      | 3,0%     | 30x35  |

| SY-1500A | AC:1500A | 100 mV/1000A | 0,5%+(1%<br>погрешность<br>положения) | Ф110 |
|----------|----------|--------------|---------------------------------------|------|
| PY-3000A | AC:3000A | 65 mV/1000A  | 1.0%+(2%<br>погрешность<br>положения) | Ф160 |
| PY-5000A | AC:3000A | 50 mV/1000A  | 1.0%+(2%<br>погрешность<br>положения) | Ф143 |
| SY-6000A | AC:6000A | 65mV/1000A   | 1.0%+(2%<br>погрешность<br>положения) | Ф250 |

### Глава 6 Коды исполнения

| Портативный анализатор сетевых параметров NP45  | Х | XX | Х | Х |
|-------------------------------------------------|---|----|---|---|
| Дополнительное оснащение:                       | - |    |   |   |
| нет                                             | 0 |    |   |   |
| 4 шт. катушек Роговского РҮ 3000 А              | 1 |    |   |   |
| 4 шт. катушек Роговского РҮ 5000 А              | 2 |    |   |   |
| 4 шт. токовых клещей KLC8C 5 А                  | 3 |    |   |   |
| 4 шт. токовых клещей СТС0080 50 А               | 4 |    |   |   |
| 4 шт. токовых клещей СТС0130 100 А              | 5 |    |   |   |
| 4 шт. токовых клещей СТС1535 1000 А             | 6 |    |   |   |
| 4 шт. токовых клещей ETCR035AD1000A ac/dc       | 7 |    |   |   |
| 4 шт. катушек Роговского SY 1500A               | 8 |    |   |   |
| 4 шт. катушек Роговского SY 6000A               | 9 |    |   |   |
| Исполнение:                                     |   |    |   |   |
| стандартное                                     |   | 00 |   |   |
| специальное*                                    |   | XX |   |   |
| Языковая версия:                                |   |    |   |   |
| польская/английская версия                      |   |    | М |   |
| Другая                                          |   |    | Х |   |
| Приемочные испытания:                           |   |    |   |   |
| без дополнительных требований                   |   |    |   | 0 |
| с дополнительным сертификатом контроля качества |   |    |   | 1 |
| с сертификатом калибровки                       |   |    |   | 2 |
| по согласованию с получателем*                  |   |    |   | Х |

\* только по согласованию с производителем

### LUMEL

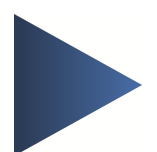

### LUMEL S.A.

ул. Сулеховска, 1, 65-022 Зелена Гура, Польша тел.: +48 68 45 75 100, факс +48 68 45 75 508 www.lumel.com.pl

**Техническая информация:** тел.: (+48 68) 45 75 143, 45 75 141, 45 75 144, 45 75 140 e-mail: <u>export@lumel.com.pl</u>